# Quick Start - Virtual Server iDataAgent (Xen)

# TABLE OF CONTENTS

## OVERVIEW

#### Introduction

#### **Key Features**

Complete Virtual Machine Protection Granular Recovery of Virtual Machine Data Minimal Load on Host Resources Automatic Protection of Virtual Machines SnapProtect Backup Block Level Deduplication SRM for Virtual Server

#### Terminology

### SYSTEM REQUIREMENTS - VIRTUAL SERVER /DATAAGENT (XEN)

## DEPLOYMENT CONSIDERATIONS

## **GETTING STARTED - XEN DEPLOYMENT**

#### Installation

Method 1: Install Software from the CommCell Console

Method 2: Interactive Install

## **GETTING STARTED - XEN CONFIGURATION**

# **GETTING STARTED - XEN BACKUP**

Perform a Backup What Gets Backed Up What Does Not Get Backed Up

## **GETTING STARTED - XEN RESTORE**

Perform a Restore

# **Overview - Virtual Server iDataAgent**

# TABLE OF CONTENTS

#### Introduction

#### **Key Features**

Complete Virtual Machine Protection Granular Recovery of Virtual Machine Data Minimal Load on Host Resources Automatic Protection of Virtual Machines Block Level Deduplication

#### Terminology

# INTRODUCTION

## WHERE TO GO NEXT

#### VMware

Walks you through the process of installing and configuring the Virtual Server *i*DataAgent for VMware.

#### Microsoft Hyper-V

Walks you through the process of installing and configuring the Virtual Server *i*DataAgent for Microsoft Hyper-V.

#### Xen

Walks you through the process of installing and configuring the Virtual Server *i*DataAgent for Xen.

The Virtual Server *i*DataAgent provides a unified protection and recovery vehicle for all virtual machine data in your enterprise. In addition to complete protection of entire virtual machines for disaster recovery, the Virtual Server *i*DataAgent also provides more granular backup and recovery options that operate seamlessly with your virtual machine protection. Added options for automatic data discovery, deduplication, and reporting help ensure all your virtual machine data is easily traceable and retrievable whenever the need arises.

# **KEY FEATURES**

The Virtual Server iDataAgent offers the following key features:

## COMPLETE VIRTUAL MACHINE PROTECTION

The Virtual Server *i*DataAgent backs up a complete image of each virtual machine. This is accomplished by creating a snapshot of the virtual machine's disk, which includes the complete state of the virtual machine at the time of backup. Subsequently, the virtual machine disk can be easily restored and mounted back onto the host computer. The virtual machine is then ready for use.

## **GRANULAR RECOVERY OF VIRTUAL MACHINE DATA**

In some cases, it may not be desirable to recover an entire virtual disk for a contained subset of data. For such circumstances, the Virtual Server *i*DataAgent provides the facility to restore individual files from a virtual disk. This negates the need to install a separate File System *i*DataAgent on each virtual machine or recover an entire virtual server disk for a mere subset of needed files. **VMware** backups also provide the facility to recover entire volumes with similar benefits.

#### MINIMAL LOAD ON HOST RESOURCES

The Virtual Server *i*DataAgent is designed to ensure data protection and recovery operations consume as few resources on the host computer as possible. This is accomplished by placing the *i*DataAgent in the most resource-efficient location possible for mounting and transfer of data.

For **VMware**, the *i*DataAgent is installed on a proxy computer that can communicate with the Virtual Center or ESX Server being backed up. This proxy computer handles all the mounting and transfer of data from the host computer to the backup media. The proxy computer can be a separate physical machine, which is useful if the host computer already has a significant load placed on it through everyday operations. Alternatively, a virtual machine on the ESX Server or Virtual Center can be configured as the proxy computer if sufficient resources are available on the host and a separate, designated physical computer is not desired.

Similarly, for **Xen**, a proxy computer is also used. This proxy computer is always a virtual machine residing on the Xen server and is reserved specifically for data protection operations.

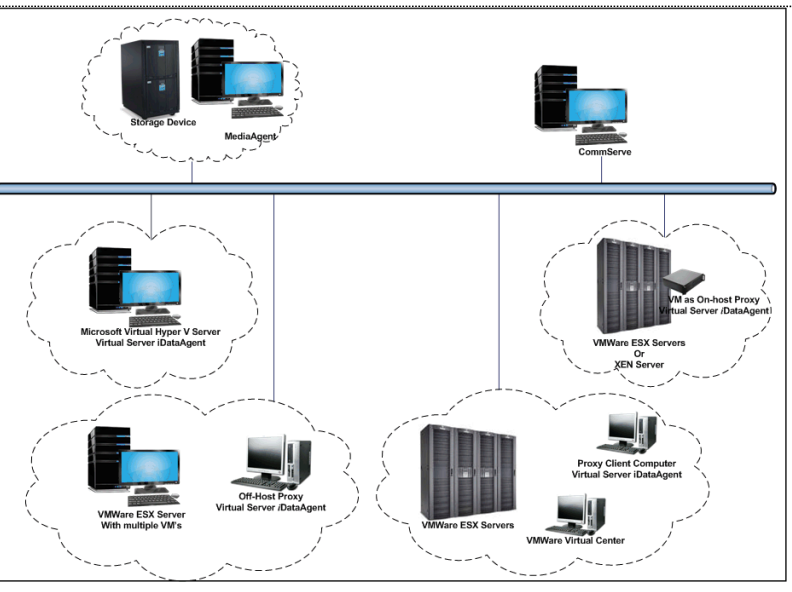

For **Microsoft Virtual Servers** and **Hyper-V**, the *i*DataAgent is installed directly on the host computer and utilizes Microsoft's embedded resource management capabilities to ensure backup and restore operations consume as few resources as possible.

The diagram on the right illustrates the combination of installations available for each virtualization vendor.

### AUTOMATIC PROTECTION OF VIRTUAL MACHINES

In any virtual environment, virtual machines are added or moved on a frequent basis. This rate of change can make it difficult to track whether newly created or moved virtual machines have been protected. The Virtual Server *i*DataAgent solves this problem by providing several options for automatically discovering virtual machines. The discovery process can add all new or moved virtual machines or a select group of virtual machines satisfying certain criteria to the backup content.

## **BLOCK LEVEL DEDUPLICATION**

Deduplication provides a smarter way of storing data by identifying and eliminating the duplicate items in a data protection operation.

Deduplication at the data block level compares blocks of data against each other. If virtual machines contains blocks of data that are identical to each other, block level deduplication eliminates storing the redundant data and reduces the size of the data in storage. This dramatically reduces the virtual machine backup data copies on both the disk and tapes.

## TERMINOLOGY

The Virtual Server *i*DataAgent documentation uses the following terminology:

| VENDOR         | The virtualization software being used (such as Hyper-V, VMware, or Xen).                                                                                                    |
|----------------|----------------------------------------------------------------------------------------------------|
| DISK-LEVEL     | Backup and restore operations for virtual server disks.                                                                                                    |
| VOLUME-LEVEL   | Backup and restore operations of volumes within a virtual server disk (such as a C: drive)                                                                                                    |
| FILE-LEVEL     | Backup and restore operations of individual files and folders within a virtual server disk, such as documents and images.                                                                                                    |
| GUEST HOST     | A virtual machine.                                                                                                    |
| GUEST OS       | The operating system running on the virtual machine (such as Windows or Linux).                                                                                                    |
| PROXY COMPUTER | A physical computer separate from the host computer on which the <i>i</i> DataAgent is installed. This computer facilitates most of the data movement from the host computer to the backup media. In some cases, this computer may be a virtual machine installed on the host computer. Such computers are referred to as a <b>Proxy Virtual Machine</b> . |

Back to Top

# System Requirements - Virtual Server iDataAgent (Xen)

System Requirements Supported Features

The following requirements are for the Virtual Server *i*DataAgent:

# **XEN REQUIREMENTS**

#### VERSIONS OF XENSERVERS SUPPORTED

Citrix XenServer 5.5

Citrix XenServer 5.6

Citrix XenServer 6.0

Citrix XenServer 6.1

Citrix XenServer 6.2

#### **GUEST OPERATING SYSTEM**

The Agent can be installed on the following Operating Systems: Microsoft Windows Server 2003 32-bit and x64 Editions with a minimum of Service Pack 1 Microsoft Windows Server 2008 32-bit and x64 Editions Microsoft Windows Server 2008 R2 x64 Edition

# HARD DRIVE

#### HARD DRIVE SPACE REQUIRED ON STORAGE REPOSITORIES

Xen Virtual Server agent requires hard disk space to create snapshots of Virtual machines that are being backed up. Ensure that the storage repository has sufficient temporary space for snapshots during a backup job. The size required for a snapshot depends on the type of Storage Repository, and could be as large as the size of the virtual machine being backed up.

117 MB minimum of hard disk space for software/ 498 MB recommended

100 MB of additional hard disk space for log file growth

775 MB of temp space required for install or upgrade (where the temp folder resides)

## MEMORY

A minimum of 2.0 GB RAM is required.

## PROCESSOR

All Windows-compatible processors supported

### PERIPHERALS

DVD-ROM drive Network Interface Card

## **MISCELLANEOUS**

## NETWORK

TCP/IP Services configured on the computer.

## ALLOCATION UNIT SIZE OF THE NTFS VOLUMES

The cluster size or the allocation unit size of an NTFS volume in a virtual machine must be multiple of 1024 bytes. You can set the cluster size before formatting a volume. The default cluster size is 4096 bytes.

# NOTES ON VIRTUAL SERVER /DATAAGENT INSTALLATIONS FOR XEN

- Ensure that the virtual machine where you have installed the Virtual Server iDataAgent has a xencenter name that is the same as its short host name.
- .NET Framework 3.5 with Service Pack 1 must be installed prior to performing disk level backups.

• Xen tools version 5.5 or 6.0 must be installed.

## **XEN TOOLS**

The following services must be running on the proxy virtual machine prior to performing backups:

- COM+ System Application
- COM+ Event System
- Remote Procedure Call (RPC)
- Virtual Disk Service
- Citrix tools for Virtual Machines

Virtualization State of the VMs backed up should be Optimized. This state is visible in XenCenter console, on the General tab of the VMs.

#### DISCLAIMER

Minor revisions and/or service packs that are released by application and operating system vendors are supported by our software but may not be individually listed in our System Requirements. We will provide information on any known caveat for the revisions and/or service packs. In some cases, these revisions and/or service packs affect the working of our software. Changes to the behavior of our software resulting from an application or operating system revision/service pack may be beyond our control. The older releases of our software may not support the platforms supported in the current release. However, we will make every effort to correct the behavior in the current or future releases when necessary. Please contact your Software Provider for any problem with a specific application or operating system.

Additional considerations regarding minimum requirements and End of Life policies from application and operating system vendors are also applicable

# **DEPLOYMENT CONSIDERATIONS - VIRTUAL SERVER IDATAAGENT (XEN)**

Protection for Xen virtual machines (VMs) is provided by a dedicated virtual machine on the master Xen server for a Xen pool. The Xen VM where the Virtual Server *i*DataAgent is installed (also referred to as the *proxy*) provides all backup and restore services for the Xen pool and the storage repository (datastore) for the Xen pool.

The Virtual Server *i*DataAgent on the proxy (also referred to as the **VSA agent for Xen**) communicates with and is managed by an existing CommServe system and MediaAgent in the network.

The proxy virtual machine must meet the requirements listed in System Requirements - Virtual Server iDataAgent (Xen).

To deploy and configure a Xen proxy, perform the following high-level steps. As needed, detailed information for individual steps is provided in linked topics.

- 1. For each Xen pool, identify a virtual machine that can serve as the proxy for that pool. You must have a proxy in each pool.
- 2. If the first proxy does not have direct access to all virtual machine storage repositories (SRs) to be backed up, identify additional proxies on Xen servers that have direct access to the storage repositories. If storage repositories are shared across all Xen servers, this step is not required.
- 3. Ensure that Xen Tools from Citrix are installed on the proxy.

For more information, see System Requirements - Virtual Server iDataAgent (Xen).

4. Ensure that the XenCenter display name matches the short host name of the proxy virtual machine. If the names are not the same, protection operations fail.

For more information, see System Requirements - Virtual Server iDataAgent (Xen).

- 5. Reboot the proxy for host name changes to take effect.
- 6. Install the Virtual Server *i*DataAgent on each proxy VM.

Each proxy backs up VMs in the same Xen pool that have access to the same storage repository.

For more information, see Getting Started - Xen Deployment.

7. From the CommCell Console, configure a Xen instance and all Xen servers in the pool. Provide root credentials to the Xen servers to ensure that the proxy can query the Xen servers for backups. Enter details for all Xen servers, not just the master.

For more information, see Getting Started - Xen Configuration.

 On the Content tab of the subclient properties, identify the virtual machines in the Xen pool to be backed up. For each proxy, exclude virtual machines whose snapshots cannot be directly attached to that proxy; those virtual machines must be covered by subclients for other proxies.

In addition to space on the library, the storage repository where virtual machines reside must contain sufficient space to hold temporary snapshot files used for the backup. The required space can be equal to the sum of the sizes of all VMs being backed up simultaneously; for example, if a 100GB VM and a 200GB VM are being backed up at the same time, up to 300GB space is required on the storage repository. This temporary space is released when the backup is complete and the snapshot is deleted.

9. On each proxy, run backup jobs to protect virtual machines in the Xen pool for the proxy.

For more information, see Getting Started - Xen Backup.

10. When you run a restore, select a destination client that has direct access to the destination storage repository on the **Restore Options for All Selected** Items dialog.

For more information, see Getting Started - Xen Restore.

# **Getting Started - Xen Deployment**

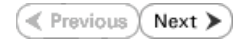

The Virtual Server iDataAgent is used to protect Xen virtual machine data. Follow the steps given below to install the Virtual Server iDataAgent.

# INSTALLATION

The software can be installed using one of the following methods:

#### **METHOD 1: INTERACTIVE INSTALL**

Use this procedure to install directly on dedicated virtual machine on the XEN Server. This dedicated virtual machine is referred to as the Client computer in this install procedure.

#### METHOD 2: INSTALL SOFTWARE FROM COMMCELL CONSOLE

Use this procedure to install remotely on a dedicated virtual machine on the XEN Server.

## WHERE TO INSTALL

Install the Virtual Server iDataAgent on any virtual machine residing on the master of the Xen server pool.

## **METHOD 1: INTERACTIVE INSTALL**

1. Run Setup.exe from the Software Installation Disc on dedicated virtual machine on the XEN Server.

Ensure that the virtual machine is residing on the master of the server pool.

2. Select the required language.

Click Next.

| Select the language you will use during installation. |                |      |
|-------------------------------------------------------|----------------|------|
|                                                       | <u>N</u> ext > | Canc |
|                                                       |                |      |
|                                                       |                |      |

**3.** Select the option to install software on this computer.

The options that appear on this screen depend on the computer in which the software is being installed.

- View documentation website
- View Install Quick Start Guide (Requires Adobe Acrobat Reader)
- 😫 Install Adobe Acrobat Reader

4. Select I accept the terms in the license agreement. Click Next.

# BEFORE YOU BEGIN

#### **Download Software Packages**

Download the latest software package to perform the install.

#### System Requirements

Verify that the computer in which you wish to install the software satisfies the System Requirements.

⊜ Exit

5.

6.

7.

8.

9.

Server Agent.

Click Next.

Expand Client Modules | Backup & Recovery | File System and select Virtual

|                                                                                                    | □     Common Technology Engine     Move the pointer over a platform name to see a decipion of the platform name to see a decipion of the platform name to see decipion of the platform name to see decipion of the platform name to see decipion decipion of the platform name to see decipion decipio |
|----------------------------------------------------------------------------------------------------|----------------------------------------------------------------------------------------------------|
| Click <b>YES</b> to install Microsoft .NET Framework package.                                                                                                    | Installer                                                                                                    |
| <ul> <li>This prompt is displayed only when Microsoft .NET Framework is not installed.</li> <li>Once the Microsoft .NET Framework is installed, the software automatically installs the Microsoft Visual J# 2.0 and Visual C++ redistributable packages.</li> </ul> | Setup will now install Microsoft .NET Framework for the selected platforms.<br>Click Yes' to continue. Choosing No' will exit the Setup. In such a case, you may resume<br>Setup later at any time.<br><u>Yes</u> <u>No</u>                                                                                                    |
| If this computer and the CommServe is separated by a firewall, select the <b>Configure</b>                                                                                                    | Installer                                                                                                    |
| For firewall options and configuration instructions, see Firewall Configuration and continue with the installation                                                                                                    | Firewall Configuration<br>Configure firewall services                                                                                                    |
| If firewall configuration is not required, click <b>Next</b> .                                                                                                    | If there is a freewall between this machine and the CommServe, configure freewall services below.  Configure freewall services  Please specify how Wordows Friewall is limiting network traffic. Whether it is possible to open commenter the set to a CommServe strund port, whether all connectors toward CommServe are blocked, and service strund port, whether all connectors to back to this machine, or Wrether there is a Proy in between.  CommServe can open connection to CommServe on turnel port.  CommServe can open connection toward this machine:  CommServe is reachable only through a proxy  Instaler  Next> Cancel                                                                                                    |
| Enter the fully qualified domain name of the CommServe Host Name.                                                                                                    | Installer                                                                                                    |
| Click Next.                                                                                                    | CommServe Name<br>Specify the CommServe computer name and host<br>name                                                                                                    |
| Do not use space and the following characters when specifying a new name for the CommServe Host Name:<br>\ `~!@#\$%^&*()+=<>/?,[]{}:;"                                                                                                    | CommServe Client Name<br>CommServe Host Name<br>[Enter a vaid, fully-qualified, IP host name; for example:<br>mycomputer.mycompany.com                                                                                                    |
|                                                                                                    | Installer < Back Next> Cancel                                                                                                    |
| Click <b>Next</b> .                                                                                                    |                                                                                                    |

License Agreement

Installer

Installer

Select Platforms

Select the platforms you want to configure.

Please read the following License Agreement. Press the PAGE DOW/N key to view the entire agreement.

 I accept the terms in the license agreement.  $\, \subseteq \,$  I do not accept the terms in the license agreement.

End User License and Limited Warranty Agreement Software Release 9.0.0 (including Microsoft® SQL Server™ 2008 Enterprise Edition, SQL Server™ 2008 Express Edition and Windows Pre-Installation Environment)

Fud Hoov I issues Agreement

< Back Next > Cancel

^

×

X

X

|     |                                                                                                    | Installer                                                                                                    |
|-----|----------------------------------------------------------------------------------------------------|----------------------------------------------------------------------------------------------------|
|     |                                                                                                    | Communication Interface Name<br>Setup will configure the communication paths.                                                                                                |
|     |                                                                                                    | Select a client name<br>Ställen                                                                                                    |
|     |                                                                                                    | Select an interface name that this computer will use to<br>communicate with the CommServe                                                                                    |
|     |                                                                                                    | IP Address(es) for the selected host.                                                                                                    |
|     |                                                                                                    | Installer Cancel                                                                                                    |
| 10. | Select <b>Add programs to the Windows Firewall Exclusion List</b> , to add CommCell programs and services to the Windows Firewall Exclusion List.             | Installer<br>Windows Firewall Exclusion List<br>Alexanser the communicate through Mindows                                                                                    |
|     | Click Next.                                                                                                    | Firewall                                                                                                    |
|     | If Windows Firewall is disabled on this computer, select this option to add the CommCell programs and services to Windows firewall exclusion list.            | Windows Firewall is ON                                                                                                    |
|     | This option enables CommCell operations across the firewall, if the firewall is enabled at a later time.                                                      | If you plan on using Windows Firewall, it is recommended to add the software programs to the<br>exclusion list.                                                              |
|     |                                                                                                    | Installer < Back Cancel                                                                                                    |
| 11. | Verify the default location for software installation                                                                                                    | lostallar.                                                                                                    |
|     | Click <b>Browse</b> to change the default location.                                                                                                    | Destination Folder<br>Select the destination folder to install the program files.                                                                                            |
|     | Click Next.                                                                                                    |                                                                                                    |
|     | <ul> <li>Do not install the software to a mapped network drive.</li> <li>Do not use the following characters when specifying the destination path:</li> </ul> | Click Next to accept the default location, or click Browse to choose an alternate location. Destination Folder                                                               |
|     | /:*?"<> #                                                                                                    | CNHrogtern Hiles                                                                                                    |
|     | It is recommended that you use alphanumeric characters only.                                                                                                  | Drive List C Space Required / Recommended 1394 MB / 1670 MB                                                                                                    |
|     |                                                                                                    | Installer                                                                                                    |
| 12. | Select a Client Group from the list.                                                                                                    | Installer                                                                                                    |
|     | Click Next.                                                                                                    | Client Group Selection<br>Select a client group for the client.                                                                                                    |
|     | This screen will be displayed if Client Groups are configured in the CommCell Console.                                                                        | The Client Group is a logical grouping of client machines<br>which have the same associations at various levels like<br>Scheduu Policy, Achiny Control Security and Reports. |
|     |                                                                                                    |                                                                                                    |
|     |                                                                                                    | Client group:<br>None Selected<br>client_group                                                                                                    |
|     |                                                                                                    | Installer                                                                                                    |
|     |                                                                                                    | KBack Next> Lancel                                                                                                    |
| 13. | Click <b>Next</b> .                                                                                                    |                                                                                                    |

X

X

X

14. Click Next.

# 15. Select a Storage Policy. Click Next.

If you do not have Storage Policy created, this message will be displayed. Click  ${\bf OK}.$ 

You can create the Storage Policy later in step 19.

16. Click Next.

| Schedule Install of Alutenatic Updates   Choose wheny were the schedule as install of the   Image: Contract of Alutenatic Updates:   Image: Contract of Alutenatic Updates:   Image: Contract of Contract of Alutenatic Updates:   Image: Contract of Contract of Alutenatic Updates:   Image: Contract of Contract of Alutenatic Updates:   Image: Contract of Contract of Alutenatic Updates:   Image: Contract of Contract of Contract of Contract of Contract of Contract of Contract of Contract of Contract of Contract of Contract of Contract of Contract of Contract of Contract of Contract of Contract                                                                                                    |                                                                                                    |                                                                                                    |
|----------------------------------------------------------------------------------------------------|----------------------------------------------------------------------------------------------------|----------------------------------------------------------------------------------------------------|
| Chocke there you want to achieve an initial of the<br>Select of clockes.<br>I me: 00:31:2PM                                                                                                    | Schedule Install of A                                                                                                    | Automatic Updates                                                                                                    |
| Schedule Instal of Automatic Updates:    Orace Working: Tree: (B33112PM) (Boddinensky: Tree: Tree: (B33112PM) (Boddinensky: Tree: Tree: Schedule Instal of Automatic Updates: (Boddinensky: Tree: Schedule Alter Options Schedule Alter Options Schedule Alter Options Schedule Alter Options Schedule Alter Options Schedule Alter Options Schedule Alter Options to the Agent. Clobale Alter Options on the Agent. Clobale Alter Options on the Agent. Clobale Alter Options to the Agent. Clobale Alter Options on the Agent. Schedule Alter Options on the Agent. Schedule Alter Opt                                                                                                    | Choose when you want t<br>downloaded undates                                                                                                    | to schedule an install of the                                                                                                    |
| Schedde Instal of Automatic Updates:                                                                                                    |                                                                                                    |                                                                                                    |
| Schedule install of Automatic Updates   Once Time: 08.31.2 PM   Weekly Time: 08.31.2 PM   Weekly Tunaday Tunaday   Weakly Tunaday Tunaday   Statutor Samay   Installer   Select the Global Filter Options   Select the Global Filter Options to the Agent.   Global Filter pondes the addition to the Agent.   Global Filter pondes the addition to the Agent.   Installer   Statutor   Statutor   Statutor   Consel   Installer   Statutor   Statutor   Statutor   Installer   Configue for Laptop on Desktop Backup   Select a storage policy from the pull-down int:   Installer   Configue for Laptop on Desktop Backup   Select a storage policy from the pull-down int:   Installer   Configue for Laptop on Desktop Backup   Select a storage policy from the pull-down int:   Installer   Configue for Laptop on Desktop Backup   Select a storage policy from the pull-down int:   Installer   Configue for Laptop on Desktop Backup   Select a storage policy for the default subcleart to be   Select a storage policy for the default subcleart to be   Installer   Configue for Laptop on Desktop Backup   Configue for Laptop on Desktop Backup   Configue for Laptop on Desktop Backup   Select a storage policy for the default subcleart to be   Desktop Backup </td <td></td> <td></td>                                                                                                    |                                                                                                    |                                                                                                    |
| Once Image: 083112PM   Weekly Workeday   Friday Saturday   Storage Sarday   Installer Carcell   Schert Global Filter Options Saturday   Saturday Carcell   Schert Global Filter Options Saturday   Saturday Carcell   Schert Global Filter Options Carcell   Saturday Carcell   Charler Carcell   Charler Carcell   Storage Policy Sloction Saturday   Saturday policy for the default subclient to be   Saturday policy for the used and subclient to be   Saturday policy for the used and subclient to be   Satu                                                                                                    | 🔽 Schedule Install o                                                                                                    | f Automatic Updates                                                                                                    |
| Ince   Wreeky   Image:   Wreeky   Inclus   Saturday   Instaler   Select Global Filter Options   Saturday   Global Filter Options   Saturday   Instaler   Instaler   Instaler   Instaler   Instaler   Instaler   Instaler   Instaler   Instaler   Instaler   Instaler   Storage Policy Selection   Instaler   Instaler   <                                                                                                    |                                                                                                    |                                                                                                    |
| Weekly Image: Bish2PM   Monday Truesday   Wordenaudy Truesday   Monday Truesday   Kinday Finday   Select Global Filter Options   Select Global Filter Options   Select Global Filter Options   Select Global Filter Options   Select He Oldad Filter Options   Select Global Filter options   Select He Oldad Filter Options   Select He Oldad Filter Options   Control   Control   Control   Control   Control   Select He Oldad Filters   Control   Control </td <td>O Unce</td> <td></td>                                                                                                    | O Unce                                                                                                    |                                                                                                    |
|                                                                                                    | Weeklu                                                                                                    | Time: 08:31:12 PM                                                                                                    |
| Instaler   Cancel   Instaler   Cancel   Instaler Instaler </td <td></td> <td>Monday C Tuesday</td>                                                                                                    |                                                                                                    | Monday C Tuesday                                                                                                    |
| Fiday Sauday Instaler Surgey Select Global Filter Options Select Global Filter Options Select Global Filter Options Select Global Filter Options Select Global Filter Options Select Global Filter Options Select Global Filter Options Select Global Filter Options Select Global Filter Options Select Global Filter Options Select Global Filter Options Select Global Filter Options Instaler Select Global Filter Selection On on use Global Filters Do not use Global Filters Solrage Policy Selection Select a stronge policy for the default subclear to be Select a stronge policy for the default subclear to be Select a stronge policy form the pull-down fat: Instaler Cancel Nettoring and the default subclear to be Select a stronge policy form the pull-down fat: Instaler Cancel Nettoring and the default subclear to be Select a stronge policy from the pull-down fat: Instaler Cancel Nettoring and the default subclear to be Select a stronge policy from the pull-down fat: Instaler Cancel Nettoring and the default subclear to be Select a stronge policy from the pull-down fat: Instaler Cancel Nettoring and the default subclear to be Select a stronge policy form the pull-down fat: Instaler Cancel Nettoring and the default subclear to be Select a stronge policy form the pull-down fat: Instaler Cancel Nettoring Cancel Cancel                                                                                                    |                                                                                                    | C Wednesday C Thursday                                                                                                    |
|                                                                                                    |                                                                                                    |                                                                                                    |
|                                                                                                    |                                                                                                    | O Friday O Saturday                                                                                                    |
| Installer                                                                                                    |                                                                                                    | C Sunday                                                                                                    |
| Casek       Nett>       Cancel         Installer       C         Select Ghold Filter Options       Select the Global Filter Options for the Agent.         Global Filter optides on all agents of a certain type.       C         Installer       C         Back       Nett>       Cancel         Installer       C       Back       Nett>         Installer       C       Back       Nett>       Cancel         Installer       C       Back       Nett>       Cancel         Installer       C       Back       Nett>       Cancel         Installer       C       Back       Nett>       Cancel         Installer       C       Back       Nett>       Cancel         Installer       C       Back       Nett>       Cancel         Installer       C       Back       Nett>       Cancel         Installer       C       Back       Nett>       Cancel         Installer       C       Back       Nett>       Cancel         Installer       C       Back       Nett>       Cancel         Installer       C       Back       Nett>       Cancel         Nettere       C                                                                                                    | Installer                                                                                                    |                                                                                                    |
| Installer       Select Global Filter Options         Select Me Global Filter Options for the Agent.         Global Filter options on all agents of a celtain type.         © Use Cell level options         © Use Cell level options         © Do not use Global Filters         © Do not use Global Filters         © Do not use Global Filters         Storage Policy Selection         Select a storage policy for the default subclient to be becked up.         Configure for Laptop of Desktop Backup         Select a storage policy for the default subclient to be         becked up.         Installer         Configure for Laptop of Desktop Backup         Select a storage policy for the global multiclement to be         Installer       Cancel         Installer       Cancel         Select a storage policy for the pult down list.       Installer         Concell       Cancel         Statage role to Laptop of Desktop Backup       Cancel         Installer       Cancel         Statage policy Headentee       Cancel         Statage role to Laptop of Desktop Backup       Cancel         Statage role to Laptop of Desktop Backup       Cancel         Installer       Cancel         Statage role to Laptop on Desktop Backup       Cancel                                                                                                    |                                                                                                    | < Back Next > Cancel                                                                                                    |
| Installer       Select Global Filter Options         Select Global Filter Options       Select the Global Filter Options for the Agent.         Global Filter provides the ability to set exclusions within a CommCell to filter out data from data protection operations on all agents of a certain type.       Installer         Installer        Back       Next >         Installer        Back       Next >         Storage Policy Selection       Select a storage policy for the default nubclient to be backed u.       Select a storage policy for the default nubclient to be backed u.         Installer        Cancell         Installer        Cancell         Installer        Cancell         Installer        Cancell         Installer        Cancell         Installer        Cancell         Installer        Cancell         Installer        Cancell         Installer        Cancell         Summary of install selections       Summary of install selections         Summary of install selections       Summary of install selections         Destingtion Path = C:VPorgan Files/       Cancell         Installer        Cancell         Conordigate R Host =                                                                                                    |                                                                                                    |                                                                                                    |
| Select Global Filter Options Select the Global Filter Options Select the Global Filter Options for the Agent.  Global Filter Options on all agents of a certain type.  Public Centre Global Filters  Do not use Global Filters  Installer  Cancel  Installer  Cancel                                   | Installer                                                                                                    |                                                                                                    |
| Select the Global Filter Uptions Select the Global Filter Uptions for the Agent.                                                                                                    |                                                                                                    |                                                                                                    |
|                                                                                                    | Select Global Filter D                                                                                                    | Uptions<br>ptions for the Agent.                                                                                                    |
| Bibble Filters provides the ability to set exclusions within a CommCell to filter out data from data<br>Protections operations on all agents of a certain type.<br>Do not use Bibble Filters<br>Do not use Bibble Filters<br>Installer<br>Storage Policy Selection<br>Select a storage policy for the default subclient to be<br>backed up.<br>Configure for Laptop of Desktop Backup<br>Select a storage policy for the default subclient to be<br>backed up.<br>Installer<br>Configure for Laptop of Desktop Backup<br>Select a storage policy form the pull down list.<br>Unstaller<br>Cancel<br>Select a storage policy form the pull down list.<br>Unstaller<br>Cancel<br>Select a storage policy for the default subclient to be<br>Select a storage policy form the pull down list.<br>Unstaller<br>Cancel<br>Select a storage policy for the default subclient to be<br>Select a storage policy form the pull down list.<br>Unstaller<br>Cancel<br>Select a storage policy for the default subclient to be<br>Select a storage policy form the pull down list.<br>Unstaller<br>Summary<br>Summary of initial selectors<br>Setup has enough information to start copping the program files. If you are selected with the<br>install settings, cick Next to begin copping files.<br>Setup has enough information to start copping the program files. If you are selected with the<br>install settings, cick Next to begin copping files.<br>Setup has enough information to start copping the program files. If you are selected with the<br>install settings, cick Next to begin copping files.<br>Setup has enough information to start copping the program files. If you are selected with the<br>install settings, cick Next to begin copping files.<br>Settings and a monomy process.<br>Setting files and a monomy process.<br>Setting files and a monomy com<br>Job De Bruke Files and copping files.<br>Installer<br>Concell                                                                                                    |                                                                                                    |                                                                                                    |
| Bickel Riters provides the ability to set exclusions within a CommCell to Riter out data from data protection operations on all agents: of a certain type. <ul> <li>Lise Cell level policy</li> <li>Always use Gickel Filters</li> </ul> Installer Cancel   Storage Policy Selection Select a storage policy for the default subclient to be backed up. Select a storage policy for the default subclient to be backed up. Select a storage policy form the pull down list. Installer Cancel Installer Cancel Select a storage policy form the pull down list. Installer Cancel Select a storage policy form the pull down list. Installer Cancel Select a storage policy form the pull down list. Installer Cancel Select a storage policy form the pull down list. Installer Cancel Extended a performance on the default subclient to be Select a storage policy form the pull down list. Installer Cancel Extended a performance on the default subclient to be Extended a performance on the default subclient to be Ex                                                                                                    |                                                                                                    |                                                                                                    |
| Decement operation of the applier of decementary.      Output of the defeat policy     Output of the defeat applier of decementary.       Installer                                                                                                    | Global Filters provides th                                                                                                    | ne ability to set exclusions within a CommCell to filter out data from data                                                                                                    |
| Installer Configure for Laptop or Desktop Backup Select a storage policy for the default subclient to be backed up. Installer Configure for Laptop or Desktop Backup Select a storage policy from the pull down list. Installer Configure for Laptop or Desktop Backup Select a storage policy from the pull down list. Installer Configure for Laptop or Desktop Backup Select a storage policy from the pull down list. Installer Configure for Laptop or Desktop Backup Select a storage policy from the pull down list. Installer Configure for Laptop or Desktop Backup Select a storage policy from the pull down list. Installer Configure for Laptop or Desktop Backup Select a storage policy from the pull down list. Installer Configure for Laptop or Desktop Backup Select a storage policy from the pull down list. Installer Configure for Laptop or Desktop Backup Select a storage policy from the pull down list. Installer Configure for Laptop or Desktop Backup Summary of install selections Summary of install selections Stormery of install selections Stormery of Install selections Stormery of Instal                                                                                                    | procession operations on                                                                                                    |                                                                                                    |
| Use Cell level pology C Always use Global Filters Do not use Global Filters Installer C Back Next> Cancel  Installer C Growingue for Laptop or Desktop Backup Select a storage policy for the default subclient to be backed up Select a storage policy from the pull-down list. Unastigned Installer C Back Next> Cancel  Installer C Back Next> Cancel  Installer C Back Next> Cancel  Installer C Back Next> Cancel  Installer C Back Next> Cancel  Installer C Back Next> C Cancel  Installer C Back Next> C Cancel  Installer C Back Next> C Cancel  Installer C Back Next> C Cancel  Installer C Back Next> C Cancel  Installer C Back Next> C Cancel  Installer C Back Next> C Cancel  Installer C Back Next> C Cancel  Installer C Back Next> C Cancel  Installer C Back Next> C Cancel  Installer C Back Next> C Cancel  Installer C Consigner for Laptop or Desktop Backup C Back Next> C Cancel  Installer C Back Next> C Cancel  Installer C Back Next> C Cancel  Installer C Consigner for Laptop or Desktop Backup C Constrainer Backup C Constrainer C Constrainer Backup C Constrainer C Constrainer Backup C Constrainer C Constrainer C Constrainer C Constrainer C Constrainer C Constrainer C Constrainer C Constrainer C C Constrainer C C Constrainer C C Constrainer C C C C C C C C C C C C C C C C C C C                                                                                                    |                                                                                                    |                                                                                                    |
| Always use Giobal Filters   Installer Cancel   Installer (Back Next> Cancel   Installer (Back Next> Cancel   Installer   Configure for Laptop or Desktop Backup   Select a storage policy for the default subclient to be backed up.   Installer   Configure for Laptop or Desktop Backup   Select a storage policy from the pull-down list.   Installer   Configure for Laptop or Desktop Backup   Select a storage policy from the pull-down list.   Installer   Configure for Laptop or Desktop Backup   Select a storage policy from the pull-down list.   Installer   Concell   Select a storage policy from the pull-down list.   Installer   Concell   Storage Policy Storage Policy Extension   Storage Policy Storage Restance   Storage Policy Storage Restance   Installer   Constitution   Storage Fore Scorage policy from the pull-down list.   Installer   Constitution   Storage Policy Storage Restance   Installer   Constitution   Statu has enough information to stat copping the program Files. If you are satisfied with the metal setting, click Heat to begin copping lite:   Destination Polity - C-Program Files.   Constitioner Heat - monorpany constition   Destination Polity - E-C-Program Files.   Constitioner Heat - Storage Files.   Constitioner Heat - Theorem Files.   Constitioner Heat - Storage Files.   Constitioner Heat - Storage Files. <td>6</td> <td><ul> <li>Use Cell level policy</li> </ul></td>                                                                                                    | 6                                                                                                    | <ul> <li>Use Cell level policy</li> </ul>                                                                                                    |
| Installer Conduce Gickel Files: Installer Conduce Gickel Files: Installer Configure for Laptop or Desktop Backup Select a storage policy for the default subclient to be backed up. Configure for Laptop or Desktop Backup Select a storage policy from the pulkdown list. Unstaller Construction: Construction: </td <td></td> <td>C Aluque une Glabal Eilere</td>                                                                                                    |                                                                                                    | C Aluque une Glabal Eilere                                                                                                    |
| Contisues Global Filtes  Installer  Cancel  Installer  Cancel  Installer  Configure for Laptop or Desktop Backup Select a storage policy for the default subclient to be backed up. Select a storage policy for the pulldown list.  Installer  Configure for Laptop or Desktop Backup Select a storage policy for the pulldown list.  Installer  Configure for Laptop or Desktop Backup Select a storage policy for the pulldown list.  Installer  Configure for Laptop or Desktop Backup Select a storage policy for the pulldown list.  Installer  Configure for Laptop or Desktop Backup Select a storage policy for the default subclient to be Configure for Laptop or Desktop Backup Select a storage policy for the default subclient to be Select a storage policy for the default subclient to be Select a storage policy for the de                                    | ,                                                                                                    | Always use cliobal hiters                                                                                                    |
| Installer                                                                                                    | C                                                                                                    | Do not use Global Filters                                                                                                    |
| Installer                                                                                                    |                                                                                                    |                                                                                                    |
| Installer                                                                                                    |                                                                                                    |                                                                                                    |
| Inteller Select a storage policy for the default subclient to be backed up. Configure for Laptop or Desktop Backup Select a storage policy from the pull-down list. Installer Select a storage policy from the pull-down list. Installer Cancel <b>Next Processor</b> Select a storage policy from the pull-down list. Installer Cancel <b>Next Processor</b> Select a storage policy from the pull-down list. Installer Cancel <b>Next Processor</b> Select a storage policy from the pull-down list. Installer Cancel <b>Next Processor</b> Select a storage policy from the pull-down list. <b>Next Processor</b> Select a storage policy from the pull-down list. <b>Next Processor</b> Select a storage policy from the pull-down list. <b>Next Processor</b> Select a storage policy from the pull-down list. <b>Next Processor</b> Select a storage policy from the pull-down list. <b>Next Processor</b> Select a storage policy for the default subcliment to be Select a storage policy for the default subcliment to be Select a storage policy for t                                                                                                    | Installar .                                                                                                    |                                                                                                    |
| Installer       Calce         Storage Policy Selection       Select a storage policy for the default subclient to be backed up.         Select a storage policy for the default subclient to be backed up.       Select a storage policy form the pull-down list.         Unstaller       Installer         Installer       Installer         Installer       Installer         Cancel       Next> Cancel         Sector and the pull-down list.       Installer         Installer       Installer         Cancel       Next> Cancel         Sector and the public of the backed up.       Installer         Installer       Installer         Sector and the public of the backed up.       Installer         Installer       Installer         Installer       Installer         Installer       Installer         Installer       Installer         Installer       Installer         Installer       Installer         Installer       Installer         Installer       Installer         Installer       Installer         Installer       Installer         Installer       Installer         Installer       Installer         Installer       Installer     <                                                                                                    | Installer                                                                                                    | ( Pask Nout ) Canad                                                                                                    |
| Installer Surage Policy Selection Select a storage policy for the default subclient to be backed up. Configure for Laptop of Desktop Backup Select a storage policy from the pull-down list. Installer Cancel Installer Cancel Configure for Laptop or Desktop Backup Cancel Configure for Laptop or Desktop Backup Cancel Cancel Configure for Laptop or Desktop Backup Cancel Configure for Laptop or Desktop Backup Cancel Configure for Laptop or Desktop Backup Cancel Cancel Configure for Laptop or Desktop Backup Cancel Cancel Configure for Laptop or Desktop Backup Cancel Configure for Laptop or Desktop Backup Cancel Cancel Cancel Cancel Cancel Cancel Cancel Cancel Cancel Cancel Cancel Cancel Cancel Cancel Cancel Ca                                   |                                                                                                    |                                                                                                    |
| Installer Storage Policy Selection Select a storage policy for the default subclient to be backed up. Configure for Laptop of Desktop Backup Select a storage policy from the pull-down list. Unstaller CBack Next> Cancel  Installer Configure for Laptop of Desktop Backup Select a storage policy from the pull-down list. Unstaller CBack Next> Cancel  Installer Configure for Laptop of Desktop Backup Select a storage policy from the pull-down list. Cancel  Installer CBack Next> Cancel  Installer Configure for Laptop of Desktop Backup Select a storage policy from the pull-down list.  Installer Configure for Laptop of Desktop Backup Select a storage policy for the default exclusions Select a storage policy for the default exclusion for the storage of Desktop Backup Select a storage policy for the begin copying lies.  Installer Configure for Laptop of Desktop Backup Summary Summary Summary Summary Configure for Laptop of Desktop Backup Configure for Laptop of Desktop Backup Configure for Laptop of Desktop Backup Summary Summary Summary Summary Summary Configure for Laptop of Desktop Backup Configure for Laptop of Desktop Backup Configure for                                   |                                                                                                    |                                                                                                    |
| Storage Policy Selection Select a storage policy for the default subclient to be backed up.  Configure for Laptop of Desktop Backup Select a storage policy from the pull-down list.  Unassigned Installer  C Back Next> Cancel  Configure for Laptop of Desktop Backup Installer  C Back Next> Cancel  Installer  C Back Next> Cancel  Installer  C Back Next> Cancel  Installer  Configure for Laptop of Desktop Backup  Select a storage policy from the pull-down list.  Installer  C Back Next> Cancel  Installer  C Back Next> Cancel  Installer  C Back Next> Cancel  Installer  Configure for Laptop of Desktop Backup  Installer  C Back Next> Cancel  Installer  C Back Next> Cancel  Installer  C Back Next> Cancel  Installer  C Configure for Laptop of Desktop Backup  Installer  C Configure for Laptop of Desktop Backup  C Back Next> Cancel  Installer  C Configure for Laptop of Desktop Backup  Installer  C Configure for Laptop of Desktop Backup  C Configure for Laptop of Desktop Backup  C Configure for Laptop of Configure C Configure for Laptop of Configure C Configure for Laptop of Configure C Configure for Laptop of Configure C Configure for Laptop of Configure C Configure C Configure C Configure C Configure C Configure C Configure C Configure C Configure C Configure C Configure C Configure                                   | Installer                                                                                                    |                                                                                                    |
| Select a storage policy for the default subclient to be<br>backed up.<br>Configure for Laptop or Desktop Backup<br>Select a storage policy from the pull-down list.<br>Unstailer<br>Installer<br>Configure for Laptop or Desktop Backup<br>Configure for Laptop or Desktop Backup<br>Configure for Laptop or Desktop Backup<br>Total Configure for Laptop or Desktop Backup<br>Configure for Laptop or Desktop Backup<br>Configure for Laptop or Desktop Backup<br>Configure for Laptop or Desktop Backup<br>Configure for Laptop or Desktop Backup<br>Configure for Laptop or Desktop Backup<br>Configure for Laptop or Desktop Backup<br>Configure for Laptop or Desktop Backup<br>Configure for Laptop or Desktop Backup<br>Configure for Laptop or Desktop Backup<br>Configure for Laptop or Desktop Backup<br>Configure for Laptop or Desktop Backup<br>Configure for Laptop or Desktop Backup<br>Configure for Laptop or Desktop Backup                                                                                                    | Storage Policy Sele                                                                                                    | ection                                                                                                    |
| Select a storage policy for the beladus studdent to be<br>backed up.<br>Select a storage policy from the pulldown list.<br>Select a storage policy from the pulldown list.<br>Installer  Cancel  Select a storage policy from the pulldown list.<br>Cancel  Select a storage policy for the default studdent to be<br>Cancel  Select a storage policy for the default studdent to be<br>Default a compare policy for the default studdent to be<br>Default a compare policy for the default studdent to be<br>Configure for Laptop or Desktop Backupe  Installer  Summary Summary Summary dinstal selections  Setup has enough information to start copying the program files. If you are satisfied with the<br>installer install selections  Setup has enough information to start copying the program files. If you are satisfied with the<br>installer install setup.cick Next to begin copying lites  General and  Destination Path = C-VProgram Files/<br>CommServe Host = mycomputer mycompary.com<br>Territation Path = C-VProgram Files/<br>CommServe Host = Host Cell level policy  installer  Cancel  Add Results Path = C-VProgram Files/<br>CommServe Host = Start Cell level policy  installer  Cancel  Add Results Path = C-VProgram Files/<br>CommServe Host = Start Cell level policy  Installer  Cancel  Add Results Path = C-VProgram Files/<br>CommServe Host = Start Cell level policy  Installer  Cancel  Cancel  Compare Program Files/<br>CommServe Host = Start Cell level policy  Cancel  Cancel  Cance | Colorit a stars as a firm fr                                                                                                    | an blan alafan di an balfanik ka ba                                                                                                    |
| Configure for Laptop of Desktop Backup Select a storage policy from the pull-down list  Installer  Reack Next> Cancel  Installer  Configure for Laptop or Desktop Backup  Installer  Configure for Laptop or Desktop Backup  Cancel  Configure for Laptop or Desktop Backup  Cancel  Cancel  Cancel  Cancel  Cancel  Cancel  Cancel  Cancel  Cancel  Cancel  Cancel  Cancel  Cancel  Cancel  Cancel  Cancel  Cancel  Cancel                                      | backed up.                                                                                                    | oi the deradit souchent to be                                                                                                    |
| Configure for Laptop of Desktop Backup Select a storage policy from the pull-down list.  Installer  CBack Next> Cancel  Installer  Configure for Laptop of Desktop Backup  Configure for Laptop of Desktop Backup  Configure for Laptop of Desktop of Desktop of Desktop of Desktop of Desktop of Desktop of Desktop of Desktop of De                                    |                                                                                                    |                                                                                                    |
| Select a storage policy from the pull-down list.                                                                                                    |                                                                                                    |                                                                                                    |
| Select a storage policy from the pull-down list.                                                                                                    | Configure for Lapt                                                                                                    | op or Desktop Backup                                                                                                    |
| Installer  Installer  Redex Next> Cancel  Installer  Redex Next> Cancel  Installer  Redx Next> Cancel  Installer  Redx Next> Cancel  Installer  Redx Next> Installer  Redx Next> Installer  Redx Next> Installer  Redx Next> Installer  Redx Next> Installer  Redx Next> Installer  Redx Next> Installer  Redx Next>                                     | 🔲 Configure for Lapt                                                                                                    | op or Desktop Backup                                                                                                    |
| Installer  Installer  Installer  Configure for Lapter of Deaktop Brackop  Installer  Configure for Lapter of Deaktop Brackop  Installer  Summary  Summary  Summary  Summary  Summary  Summary  Cancel  A Back Next> Cancel  Installer  CommServe Host = n/Copgan Files\ CommServe Host = n/Copgan Files\                                    | Configure for Lapt                                                                                                    | op or Desktop Backup<br>policy from the pull-down list.                                                                                                    |
| Installer  CBack Next> Cancel  Conclusion  Bacted a group or Deaktop Backup  Conclusion  Conclusion  C                                   | Configure for Lapt                                                                                                    | op or Desktop Backup<br>policy from the pulkdown list.                                                                                                    |
| Installer                                                                                                    | Configure for Lapt<br>Select a storage (                                                                                                    | op or Desklop Backup<br>policy from the pull-down list.<br>Inassigned                                                                                                    |
| Initialer           CBack         Next>         Cancel             Initialer         CBack         Next>         Cancel             Initialer         Contributer für Lapstop or Deaktop Backupe         Cancel         Contributer für Lapstop or Deaktop Backupe             Initialer         Contributer für Lapstop or Deaktop Backupe         Cancel         Cancel             Initialer         Contributer für Lapstop or Deaktop Backupe         Cancel         Cancel             Initialer         Contributer für Lapstop or Deaktop Backupe         Cancel         Cancel             Initialer         Contributer für Lapstop or Deaktop Backupe         Cancel         Cancel             Initialer         Contributer für Lapstop or Deaktop Backupe         Cancel         Cancel             Initialer         Contributer für Lapstop or Deaktop Backupe         Cancel         Cancel             Initial selections         Contributer für Lapstop or Deaktop Backupe         Cancel         Cancel             Destination Path = C:\Program Files         Contributer für Lapstop or Deagtop or Copying lies         Cancel         Cancel             Destination Path = C:\Program Files \Ubbeller         Cancel         Cancel         Cancel         Cancel                                                                                                    | Configure for Lapt<br>Select a storage                                                                                                    | op or Desktop Backup<br>policy from the pull-down list.<br>Jnassigned                                                                                                    |
| Installer          Installer       < Back                                                                                                    | Configure for Lapt<br>Select a storage p                                                                                                    | op or Desktop Backup<br>policy from the pull-down list.<br>Jnatstigned                                                                                                    |
| Installer  Configure for Lapteo of Deaktop Enable  Lottaler  Configure for Lapteo of Deaktop Enable  Lottaler  Configure for Lapteo of Deaktop Enable  Lottaler  Configure for Lapteo of Deaktop Enable  Lottaler  Configure for Lapteo of Deaktop Enable  Lottaler  Configure for Lapteo of Deaktop Enable  Lottaler  Lottaler  Lotta                                   | Configure for Lapt                                                                                                    | op or Desktop Backup<br>policy from the pulk-down list.<br>Jnassigned                                                                                                    |
| < Back                                                                                                    | Configure for Lapt                                                                                                    | op or Desktop Backup<br>policy from the pull-down list.<br>Jnassigned                                                                                                    |
| Installer     Carried       Destination Path = C:\Program Files\     Corrigere Path = C:\Program Files\       Commerce Final selections     Setting a close of the default selection is a close of the default selection is a close of                                                                                                    | Configure for Lapt<br>Select a storage<br>Installer                                                                                                    | op or Desktop Backup<br>policy from the pulkdown list.<br>Inassigned                                                                                                    |
| Installer  Installer                                     | Configure for Lapt<br>Select a storage µ<br>(1)<br>(1)<br>(1)<br>(1)<br>(1)<br>(1)<br>(1)<br>(1)<br>(1)<br>(1)                                                                                                    | op or Desktop Backup<br>policy from the pulkdown list.<br>Insssigned T                                                                                                    |
|                                                                                                    | Configure for Lapt<br>Select a storage  <br>[0]<br>Installer                                                                                                    | op or Desktop Backup<br>policy from the pull-down list.<br>Jnassigned                                                                                                    |
| Cardigue for Laptop or Desktop Backap  Installer  Carocel  Installer  Carocel  Installer  Installer  Carocel  Installer  Installer  Installe                                    | Configure for Lept<br>Select a storage p                                                                                                    | op or Desktop Backup<br>policy from the pulkdown list.<br>Inassigned                                                                                                    |
| Installer  Installer  Common Path = C\Program Files.  Destination Path = C\Program Files.  Destination Path = C\Program Files.  Destination Path = C\Program Files.  Destination Path = C\Program Files.  CommServe Host = mycomputer.mycompany.com Interface Name = audi.mycompany.com Interface Name = audi.mycompany.com Interface Name = C\Program Files.VoDResults Bibbal Filters = Use Cell level policy  Installer                                                                                                    | Configure for Lapt<br>Select a storage  <br>Installer                                                                                                    | op or Desktop Backup<br>policy from the pulkdown list.<br>Inastigned                                                                                                    |
| Installer  Installer  Common Piers  Setup has enough information to start copping the program files. If you are satisfied with the install settings, click Next to begin copping files.  Destination Path = C:\Program Files\ CommServe Host = maccingulate mycompany.com Interface Name = aud.mycompary.com Interface Name = aud.mycompar                                    | Configure for Lapt<br>Select a storage<br>Installer                                                                                                    | op or Desktop Backup<br>policy from the pulldown list.<br>Insstigned<br>< Back Next> Cancel<br>                                                                                                    |
| Installer  Installer  Common Pies Use Cell level policy  Installer  Kettor Common Piest Compare Files Common Piest Compare Files Common Piest Common Piest Commo                                    | Configure for Lapt<br>Select a storage<br>Installer                                                                                                    | oop or Desktop Backup<br>policy from the pulkdown list.<br>Inscioned Y<br>< Back Next> Cancel<br>retiren<br>or the default subclears to bo<br>App or Desktope Backup                                                                                                    |
| Installer  Summary Summary Su                                    | Configure for Lapt<br>Select a storage<br>Installer                                                                                                    | op or Desktop Backup policy from the pull-down list.  Institigned  Kellon  Kellon  Kel                                                                                                    |
| Installer Exacts Exacts Exacts Exacts Exacts Exacts Exacts Exacts Exacts Exacts Exacts Exacts Exacts Exacts Exacts Exacts Exacts Exacts Exacts Exacts Exacts Exacts Exacts Exacts Exacts Exacts Exacts Exacts Exacts Exacts Exacts Exacts Exact Exacts Exact Exacts Exact Exact Exac                                   | Configure for Lapt Gelect a storage Installer Installer Bedget a groupe water for Lapt Configure for Lapt Configure for Lapt                                                                                                    | op or Desktop Backup<br>policy from the pulkdown list.<br>Institured                                                                                                    |
| Installer  Summary Summary Summary Destination Path = C:\Program Files\ CommServe Host = mpcomputer mpcompany.com Destination Path = C:\Program Files\ CommServe Host = mpcomputer mpcompany.com Dent = add Job Results Path = C:\Program Files\ Eliobal Filters = Use Cell level policy Installer  (8 Back Next > Cancel                                                                                                    | Configure for Lapt<br>Select a storage (<br>Installer -                                                                                                    | op or Desktop Backup<br>policy from the pulkdown list.<br>Institured                                                                                                    |
| Installer  Summary  Summary  Summary  Summary  Summary  Summary  Summary  Setup has enough information to start copping the program files. If you are satisfied with the instal settings, click Next to begin copping files.  Destination Path = C:\Program Files\ CommServe Host = mycomputer mycompany.com Interface Name = aud.mycompary.com Code Revuels Path = C:\Program Files\ Sibolal Filters = Use Cell level policy  Installer <a href="https://www.comegasture.com">www.com</a> Installer <a href="https://www.com">www.com</a> Setup has enough information to start copping files.                                                                                                    | Configure for Lapt<br>Select a storage (<br>Installer<br>Installer<br>Manage Pollary State<br>Settora ger Pollary State<br>Settora ger Pollary State                                                                                                    | op or Desktop Backup<br>policy from the pulldown list.<br>Inscionad State (Inscional State State Stat                                                                                                    |
| Summary Summary Summary of install selections Setup has enough information to start copping the program files. If you are satisfied with the install settings, click Next to begin copying files.  Destination Path = C-VProgram Files\ CommServe Host = mycomputer mycompary.com Interface Name = aud.mycompary.com Interface Audi = C-VProgram Files\ObdResults Biblo Filess = Use Cell level policy Installer                                                                                                    | Configure for Lapt Select a storage Installer  Installer  Configure for Lapt Configure for Lapt Installer  Configure for Lapt Installer  Configure for Lapt Installer                                                                                                    | op or Desktop Backup<br>policy from the pull-down list.<br>Inststigned<br>< Back Next > Cancel<br>                                                                                                    |
| Summary of install selections  Setup has enough information to start copying the program files. If you are satisfied with the install settings, click Next to begin copying files.  Destination Path = C:\Program Files\ CommServe Host = mycomputer.mycompary.com Interface Name = audi.mycompary.com Interface Name = audi.m                                   | Configure for Lapt<br>Select a storage  <br>Installer -                                                                                                    | op or Desktop Backup<br>policy from the pulkdown list.<br>Institigned<br>< Back Next Cancel<br>retrom<br>or the default subcliment to be<br>retrom<br>the default subcliment to be<br>retrom<br>( Back Next Cancel<br>Cancel<br>Cancel                                                                                                    |
| Setup has enough information to start copying the program files. If you are satisfied with the install settings, click Next to begin copying files.  Destination Path = C\Program Files\ CommServe Host = mycomputer.mycompany.com Interface Name = audi.mycompany.com Client =                                                                                                    | Configure for Lapt<br>Select a storage  <br>Installer<br>Beterd a general solution<br>Redect a general solution<br>Configure for Lapp<br>Installer<br>Installer                                                                                                    | op or Desktop Backup<br>policy from the pulkdown list.<br>Institured<br>< Back Next > Cancel<br>**********************************                                                                                                    |
| Setup has enough information to start copying the program files. If you are satisfied with the install settings, click Next to begin copying files.  Destination Path = C-VProgram Files/ CommServe Host = mycomputer mycompany.com Teleface Amne = audi.mycompany.com Client = audi.mycompany.com Client = audi.mycom                                   | Configure for Lapt<br>Select a storage  <br>Installer<br>Installer<br>Bester Justice Bester for<br>Bester Justice Bester for<br>Configure For Lapt<br>Installer<br>Installer                                                                                                    | op or Desktop Backup policy from the pulkdown list. Instituted                                                                                                    |
| Instaler                                                                                                    | Configure for Lapt<br>Select a storage  <br>Installer  <br>Configure for Lapt<br>Installer  <br>Configure for Lapt<br>Configure for Lapt<br>Select a storage Policy State<br>Configure for Lapt<br>Installer  <br>Configure for Lapt<br>Summary of install select                                                                                                    | op or Desktop Backup<br>policy from the pulldown list.<br>Instityred<br>Cancel<br>Cancel<br>Canc |
| Destination Path = C:\Program Files\<br>CommServe Host = mpcomputer.mpcompany.com<br>Interface Name = aud.mpcompany.com<br>Effert = aud.mpcompany.com<br>Sibol Filters = Use Cell level policy                                                                                                    | Configure for Lapt Select a storage Installer Installer Configure for Lapt Installer Installer Installer Installer Installer Installer Installer Installer Installer Installer Installer Installer Installer Setup has enough in                                                                                                    | op or Desktop Backup policy from the puli-down list. Instrigned  CBack Next> Cancel  Cancel  Central  Control  Control                                                                                                    |
| Destination Path = C:\Program Files\<br>CommServe Host = mycomputer.mycompany.com<br>Interface Name = audi.mycompany.com<br>Dient = audi<br>Job Results Path = C:\Program Files\JobResults<br>Global Filters = Use Cell level policy                                                                                                    | Configure for Lept<br>Select a storage (<br>Installer<br>Storage Policy Sette<br>Setter 4 and sense and or<br>Restance Policy Sette<br>Setter 4 and sense and or<br>Restance Policy Setter<br>Setter 4 and sense and or<br>Restance Policy Setter<br>Setter 4 and sense and or<br>Restance Policy Setter<br>Setter 4 and setter 1<br>Restance Policy Setter<br>Setter 4 and setter 1<br>Restance Policy Setter 1<br>Restance Policy Setter 1<br>Restance Policy | op or Desktop Backup policy from the puli-down list. Instatigned                                                                                                    |
| Destination Path = C:\Program Files\<br>CommServe Host = mycomputer.mycompany.com<br>Therface Name = audi.mycompany.com<br>Diernt = audi<br>Job Results Path = C:\Program Files\JobResults<br>Global Filters = Use Cell level policy                                                                                                    | Configure for Lapt<br>Select a storage  <br>Installer<br>Installer<br>Backet a generation of the<br>Detect of comparison when in<br>Detect of comparison when in<br>Detect of comparison when in<br>Configure for Lapt<br>Installer<br>Installer<br>Summary<br>Summary<br>Summary of install selection<br>Setup has enough initial selection                                                                                                    | op or Desktop Backup policy from the pulkdown list. Inastigned                                                                                                    |
| Destination Path = C:\Program Files\<br>CommServe Host = nycomputer.mycompany.com<br>Titrefrace Name = audi.mycompany.com<br>Cleinet = audi<br>Joch Results Path = C:\Program Files\JobResults<br>Global Filters = Use Cell level policy                                                                                                    | Configure for Lapt<br>Select a storage  <br>Installer -<br>Installer -<br>Configure for Lapt<br>Select a storage reaction<br>Configure for Lapt<br>Configure for Lapt<br>Installer<br>Select a storage reaction<br>Installer<br>Installer<br>Summary of install selection<br>Setup has enough int<br>install settings, click N                                                                                                    | op or Desktop Backup policy from the pulldown list.  Institigned                                                                                                    |
| CommServe Host = mycomputer mycompany.com<br>Interlace A hame = audi.mycompany.com<br>Dient = audi.<br>Joch Result Parh = C-VPogan Filest JochResults<br>Global Filters = Use Cell level policy                                                                                                    | Configure for Lapt Select a storage Installer Installer Installer Configure for Lapt Installer Installer Installer Installer Installer Installer Installer Installer Installer Installer Installer Install select Setup has enough in install select                                                                                                    | op or Desktop Backup policy from the puli-down list. Institigned  C Back Next> Cancel  C Back Next> Cancel  C Back C Cancel  C C C C C C C C C C C C C C C C C C C                                                                                                    |
| Clevet - sudd<br>Job Results Path - C/Program Flex/JobResults<br>Global Filters = Use Cell level policy<br>≤ Installer < Back Next > Cancel                                                                                                    | Configure for Lapt Select a storage Installer Installer Configure for Lapt Installer Configure for Lapt Configure for Lapt Transfer Installer Summary Summary of install selecti Setup has enough ini install settings, click h Destination Path =                                                                                                    | op or Desktop Backup policy from the puli-down list.  Instaingned  C Back Next> Cancel  C Cancel  C Cancel  C Cancel  C Cancel  C C Cancel  C C Cancel  C C C C C C C C C C C C C C C C C C C                                                                                                    |
| Joo nesus tran = C.Yrrôgan hies Joonesuits<br>Global Filters = Use Cell level policy                                                                                                    | Configure for Lapt Select a storage   Installer Installer Configure for Lapt Installer Installer Configure for Lapt Configure for Lapt Exercise Installer Installer I                                                                                                    | op or Desktop Backup policy from the pulkdown list. Inassigned  C Back Next > Cancel  C Cancel  C Cancel  C Cancel  C C Cancel  C C C C C C C C C C C C C C C C C C C                                                                                                    |
| Installer                                                                                                    | Configure for Lapt Select a storage   Installer Installer Configure for Lapt Installer Installer Configure for Lapt Installer Configure for Lapt Installer Installer Installer Installer Installer Destination Path = Cc Commerve Host = a Interface Name = 40 Cleart = aud, au                                                                                                    | op or Desktop Backup policy from the pulkdown list. Institigned                                                                                                    |
| Installer Cancel                                                                                                    | Configure for Lapt Select a storage   Installer Installer Installer Configure for Lapt Installer Installer Configure for Lapt Installer Installer                                                                                                    | op or Desktop Backup policy from the pulkdown list.  Inastigned  < Back Next> Cancel                                                                                                    |
| < Back Next > Cancel                                                                                                    | Configure for Lapt Select a storage Installer Installer                                                                                                    | op or Desktop Backup policy from the puli-down list. Institigned  C Back Next> Cancel  C Back Next> Cancel  C Cancel  C Cancel C Cancel  C Cancel  C Cancel C Cancel  C Cancel  C Cancel C Cancel C Cancel C Cancel C Cancel C Cancel C Cancel C Cancel C Cancel C Cancel C Cancel C Cancel C Cancel C Cancel C Cancel C Cancel C Cancel C Cancel C Cancel C Cancel C Cancel C Cancel C Cancel C Cancel C Cancel C Cancel C Cancel C Cance                                                                                                    |
|                                                                                                    | Configure for Lept Select a storage Installer Installer Configure for Lept Select a storage Installer Installer Configure for Lept Configure for Lept Configure for                                                                                                    | op or Desktop Backup policy from the pull-down list. Instatigned                                                                                                    |
|                                                                                                    | Configure for Lept Select a storage Installer Installer Configure for Lept Installer Installer Configure for Lept Configure for Lept Installer Installer In                                                                                                    | op or Desktop Backup policy from the pulkdown list. Inassigned  (Back Next > Cancel  retron retron <pre> <pre> <pre> <pre> <pre>  <pre> <pre>  <pre>  <pre></pre></pre>                                                                                                    |

18. Click Finish.

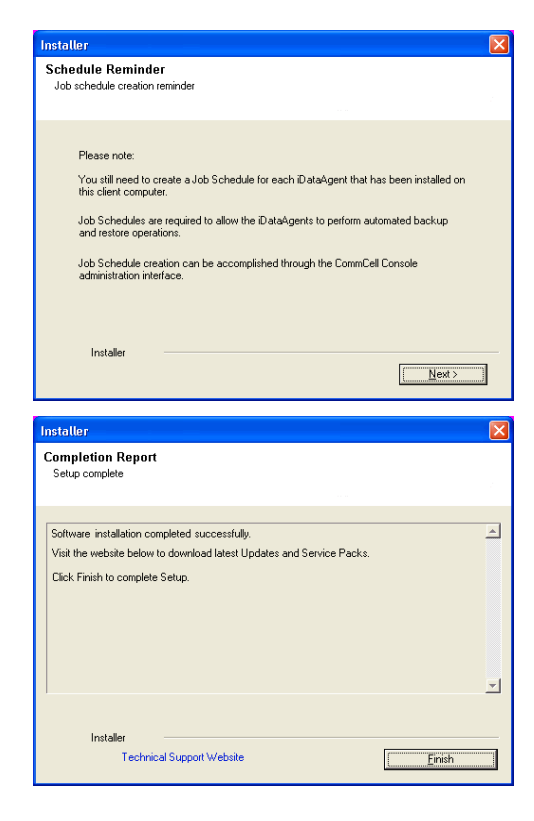

If you already have a storage policy selected in step 15, click the **Next** button available on the bottom of the page to proceed to the **Configuration** section.

If you do not have Storage Policy created, continue with the following step.

- 19. Create a Storage Policy:
  - 1. From the CommCell Browser, navigate to Policies.
  - 2. Right-click the Storage Policies and then click New Storage Policy.
  - 3. Follow the prompts displayed in the Storage Policy Wizard. The required options are mentioned below:
    - Select the Storage Policy type as Data Protection and Archiving and click Next.
    - $\circ~$  Enter the name in the Storage Policy Name box and click Next.
    - From the **Library** list, click the name of a disk library to which the primary copy should be associated and then click **Next**.

Ensure that you select a library attached to a MediaAgent operating in the current release.

- From the **MediaAgent** list, click the name of a MediaAgent that will be used to create the primary copy and then click **Next**.
- $\circ\;$  For the device streams and the retention criteria information, click Next to accept default values.
- $\circ~$  Select Yes to enable deduplication for the primary copy.
- From the **MediaAgent** list, click the name of the MediaAgent that will be used to store the Deduplication store.

Type the name of the folder in which the deduplication database must be located in the Deduplication Store Location or click the Browse button to select the folder and then click **Next**.

• Review the details and click **Finish** to create the Storage Policy.

# METHOD 2: INSTALL SOFTWARE FROM COMMCELL CONSOLE

1. From the CommCell Browser, select Tools | Add/Remove Software | Install Software.

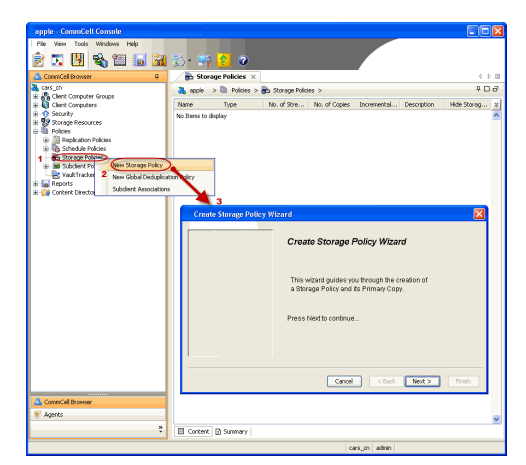

2. Click Next.

Select Windows.
 Click Next.

4. Select Manually Select Computers. Click Next.

| murphy - CommCell Console                                                                                                    |                                                                                                    |
|----------------------------------------------------------------------------------------------------|----------------------------------------------------------------------------------------------------|
| File View Tools                                                                                                    |                                                                                                    |
| CommCell Job Controler                                                                                                    | 🍓 murphy 🗙 💽 Job Controller 🗙 🔄 🗎                                                                                                    |
| Comm                                                                                                    | murphy > 🕴 🖬 🖓                                                                                                    |
| Reports                                                                                                    | d7a d*a €<br>ommeNet Client Client Security<br>Computers                                                                                 |
| Securit: Control Panel     Service Control Manager     Service Control Manager                                                                                                    | Groups                                                                                                    |
| Beneficiation Monitor     Beneficiation Concole     Data Replication Monitor     Data Classification Concole                                                                                                    | N 🐚 🐷 📬                                                                                                    |
| Add/Remove Software                                                                                                    | Install Updates priterit<br>R Dansen Updates irector                                                                                     |
|                                                                                                    | Install Software                                                                                                    |
|                                                                                                    | Upgrade Software Download Software                                                                                                    |
|                                                                                                    | Copy Software                                                                                                    |
| 🔔 CommCel Browser                                                                                                    | Additional Socoware Configuration                                                                                                    |
| * Agents                                                                                                    |                                                                                                    |
|                                                                                                    | murphy admin                                                                                                    |
| - Installer                                                                                                    |                                                                                                    |
| Installer                                                                                                    | <u>×</u>                                                                                                    |
| Install Wizard                                                                                                    |                                                                                                    |
| This wizard quides you through the stee                                                                                                    | ne required to install software on computers                                                                                             |
| Click Next to continue.                                                                                                    | ps required to install software on computers.                                                                                            |
|                                                                                                    |                                                                                                    |
|                                                                                                    |                                                                                                    |
|                                                                                                    |                                                                                                    |
|                                                                                                    |                                                                                                    |
|                                                                                                    |                                                                                                    |
|                                                                                                    |                                                                                                    |
|                                                                                                    |                                                                                                    |
|                                                                                                    |                                                                                                    |
|                                                                                                    |                                                                                                    |
| < Back Next > Sa                                                                                                    | ve As Script Finish Cancel Help                                                                                                    |
|                                                                                                    |                                                                                                    |
|                                                                                                    |                                                                                                    |
| Installer                                                                                                    |                                                                                                    |
| Instatler Select the computer's operating sy                                                                                                    | stom                                                                                                    |
| Select the computer's operating sy                                                                                                    | stom                                                                                                    |
| Select the computer's operating sy<br>O Windows<br>O Unix and Linux                                                                                                    | stom                                                                                                    |
| Select the computer's operating sy<br>() Windows<br>() Unix and Linux                                                                                                    | stom                                                                                                    |
| Select the computer's operating sy<br>() Windows<br>() Unix and Linux                                                                                                    | <b>x</b> tom                                                                                                    |
| Select the computer's operating sy<br>() Windows<br>() Unix and Linux                                                                                                    | <b>X</b> stom                                                                                                    |
| Select the computer's operating sy<br>() Windows<br>() Unix and Linux                                                                                                    | <b>X</b> stom                                                                                                    |
| Select the computer's operating sy                                                                                                    | <b>X</b> stom                                                                                                    |
| Select the computer's operating sy                                                                                                    | ¥<br>stom                                                                                                    |
| Select the computer's operating sy                                                                                                    | ¥3tom                                                                                                    |
| Select the computer's operating sy<br>() Windows<br>() Unix and Linux                                                                                                    | ¥<br>stom                                                                                                    |
| Select the computer's operating sy<br>() Windows<br>() Unix and Linux                                                                                                    | <b>≤</b> tom                                                                                                    |
| Select the computer's operating sy<br>O Windows<br>O Unix and Linux<br>< Book Unix > 5%                                                                                                    | Stom<br>stom<br>ve As Sorpt Pinsh Cancel Help                                                                                            |
| Select the computer's operating sy<br>O Windows<br>O Unix and Linux<br>< Book Unix >>>>>>>>>>>>>>>>>>>>>>>>>>>>>>>>>>>>                                                                                                    | stom                                                                                                    |
| Select the computer's operating sy<br>O Windows<br>O Unix and Linux<br>< Book Book Second Second Se                                                                                                    | Stom<br>stom<br>ve As Sorge Finish Cancel Help                                                                                           |
| Select the computer's operating sy           Installer           Windows           Unix and Linux             < Book                                                                                                    | Stom  ve As Sorpt Prish Cancel Heb  ver a for installing the software                                                                    |
| Installer Select the computer's operating sy Windows Unix and Linux Unix and Linux Unix and Linux Unix and Linux Select how to discover the computer Select how to discover the computer (Select how to discover the computer)                                                                                                    | Stom  re As Sorpt Firsh Cancel Help  res for installing the software  exted lat of computers.                                            |
| Installer Select the computer's operating sy Windows Unix and Linux Unix and Linux  < <pre> End Unix and Linux </pre> Installer Installer Installe                                                                                                    | Stom                                                                                                    |
| Installer Select the computer's operating sy Windows Unix and Linux Unix and Linux Installer Installer Select how to discover the computer Manualy select computers Automatically discover computers Computers will be discovered when the pi                                                                                                    | Stom  stom  re As Soret  Firsh Cancel Help  res for installing the software  acted lat of computers.                                     |
| Installer Select the computer's operating sy Windows Unix and Linux Unix and Linux Installer Installer Select how to discover the computer Manualy select computers Computers will be discovered when the pi                                                                                                    | Stom  te As Soret  Firsh Cancel Help  tes  tor installing the software  acted lat of computers.  bo runs.                                |
| Installer Solect the computer's operating sy O Windows Units and Unix Units and Unix Installer Installer Solect how to discover the computer Solect how to discover the computer Computers will be discovered when the j                                                                                                    | Stom  stom  re As Soret  Frish Cancel Beb  res for installing the software  stod lat of computers.                                       |
| Select the computer's operating sy<br>Windows<br>Unix and Unux<br>Unix and Unux<br>Unix a | Stom  tere As Sorge Frish Cancel Eleb  teres for installing the software  teted lat of computers.                                        |
| Salect the computer's operating sy<br>Windows<br>Unix and Unux<br>Unix and Unux<br>Select how to discover the computer<br>Select how to discover the computer<br>Select how to discover the computer<br>Computers will be discovered when the j                                                                                                    | stom  re As Sorge Prish Cancel Etelp  res for installing the software  solar lat of computers.                                           |
| Installer Select the computer's operating sy Windows Unix and Linux Unix and Linux  Installer Installer Select how to discover the computer Otherwalky select computers Computers will be discovered when the y                                                                                                    | Ve As Scret Prish Cancel Eleb<br>ve As Scret Prish Cancel Eleb<br>ers for installing the software<br>acted let of computers.<br>ab runs. |
| Installer Select the computer's operating sy Windows Unix and Linux Unix and Linux  Installer  Select how to discover the computer Select how to discover computers Computers will be discovered when the juice                                                                                                    | et as Script Perch Cancel Eteb<br>eters for installing the software<br>eterd lat of computers.<br>ab runs.                               |
| Installer Select the computer's operating sy Windows Unix and Linux Unix and Linux  Installer Installer Select how to discover the compute Select how to discover the computer Computers will be discovered when the juice                                                                                                    | e As Script Firsh Cancel Leb<br>ers for installing the software<br>ers for installing the software<br>about the formations.              |
| Installer Select the computer's operating sy Windows Unix and Linux Unix and Linux Installer Select how to discover the compute Select how to discover the computers Computers will be discovered when the p                                                                                                    | e As Sorge Finals Concel Help  ers for installing the software  exted lat of computers.  ab runs.                                        |
| Installer Select the computer's operating sy Window Unix and Linux  Installer  Installer  Select how to discover the computer Select how to discover the computer Computers will be instaled only on the sele Computers will be discovered when the y  Computers will be discovered when the y  Computers will be discovered when the y                                                                                                    | Ve As Script Finish Cancel Life<br>ers for installing the software<br>acted lat of computers.<br>bo runs.                                |

5. Enter the fully qualified domain name of the dedicated virtual machine on the XEN Server.

For example: apple.domain.company.com

The Virtual Server iDataAgent will be installed on this computer.

Click Next.

6. Click Next.

7. Specify UserName and Password. Click Next.

8. Select Virtual Server Agent. Click Next.

9. Click Next.

| Installer                                                                                                    |                                                                                                    |
|----------------------------------------------------------------------------------------------------|----------------------------------------------------------------------------------------------------|
| material.                                                                                                    |                                                                                                    |
| Enter the host names of the computers                                                                                                    |                                                                                                    |
| Please enter the host names of the computers, one per line                                                                                                    |                                                                                                    |
| apple.domain.company.com                                                                                                    | Import from File                                                                                                    |
|                                                                                                    | Import From Active Directory                                                                                                    |
|                                                                                                    | Select from existing clients                                                                                                    |
|                                                                                                    |                                                                                                    |
|                                                                                                    |                                                                                                    |
|                                                                                                    |                                                                                                    |
|                                                                                                    |                                                                                                    |
|                                                                                                    |                                                                                                    |
|                                                                                                    |                                                                                                    |
|                                                                                                    |                                                                                                    |
|                                                                                                    |                                                                                                    |
|                                                                                                    |                                                                                                    |
| < Back Next > Save As Script                                                                                                    | Finish Cancel Help                                                                                                    |
| Installer                                                                                                    |                                                                                                    |
| Instatter -                                                                                                    | ×                                                                                                    |
| Select Software Cache                                                                                                    |                                                                                                    |
| To use current Client or Client Group Software Cache settings, click Next.<br>Override Software Cache and select the Software Cache to be used.                                                                                                    | To override Software Cache settings check                                                                                                    |
| Override Software Cache                                                                                                    |                                                                                                    |
| Software Gathe: murphy.domain.company.com                                                                                                    | ~                                                                                                    |
|                                                                                                    |                                                                                                    |
|                                                                                                    |                                                                                                    |
|                                                                                                    |                                                                                                    |
|                                                                                                    |                                                                                                    |
|                                                                                                    |                                                                                                    |
|                                                                                                    |                                                                                                    |
|                                                                                                    |                                                                                                    |
|                                                                                                    |                                                                                                    |
|                                                                                                    |                                                                                                    |
| < Back Next > Save As Scri                                                                                                    | pt Finish Cancel Help                                                                                                    |
|                                                                                                    |                                                                                                    |
|                                                                                                    |                                                                                                    |
| Installer                                                                                                    |                                                                                                    |
| Installer<br>Enter Account Information                                                                                                    | ×                                                                                                    |
| Installer<br>Enter Account Information<br>The specified account should have administrative access to<br>multiple clenis, the user should have access to al clents.                                                                                                    | the computer. If you are installing                                                                                                    |
| Installer<br>Enter Account Information<br>The specified account should have administrative access to<br>multiple clerks, the user should have access to al clerks.                                                                                                    | the computer. If you are installing                                                                                                    |
| Installer Enter Account Information The specified account should have administrative access to multiple clents, the user should have access to al clents. Reuse Active Directory orderitials                                                                                                    | > the computer. If you are installing                                                                                                    |
| Installer Enter Account Information The specified account should have administrative access to multiple clerks, the user should have access to al clerks. Reuse Active Directory ordentials User Name: Example domain/usernam                                                                                                    | > the computer. If you are installing                                                                                                    |
| Installer Enter Account Information The specified account should have administrative access to al clents. Reuse Active Directory ordentials User Name: Example:domain/usernam Password:                                                                                                    | >>>>>>>>>>>>>>>>>>>>>>>>>>>>>>>>>>>>>>                                                                                                    |
| Installer Enter Account Information The specified account should have administrative access to all clents. Reuse Active Directory credentials User Name: Example:domain\usernam Password: Confirm Password:                                                                                                    | > the computer. If you are installing                                                                                                    |
| Installer Enter Account Information The specified account should have administrative access to all clents. Reuse Active Directory credentials User Name: Example:domain\usernam Password: Confirm Password:                                                                                                    | > the computer. If you are installing                                                                                                    |
| Installer Enter Account Information The specified account should have administrative access to all clerks. Reuse Active Directory ordentials User Name: Example:domain(usernam Password: Confirm Password:                                                                                                    | the computer. If you are installing                                                                                                    |
| Installer  Enter Account Information  The specified account should have administrative access to al clents.  Reuse Active Directory ordentials User Name: Example:.domain(usernam Password: Confirm Password:                                                                                                    | the computer. If you are installing                                                                                                    |
| Installer Enter Account Information The specified account should have administrative access to al clients. Reuse Active Directory credentials User Name: Example:domain(usernam Password: Confirm Password:                                                                                                    | b the computer. If you are installing                                                                                                    |
| Installer Enter Account Information The specified eccount should have administrative access to multiple dents, the user should have administrative access to al dents.                                                                                                    | > the computer. If you are installing                                                                                                    |
| Installer Enter Account Information The specified account should have administrative access to multiple dents, the user should have access to al clents. User Name: User Name: Example:domain/usernam Password: Confirm Password:                                                                                                    | > the computer. If you are installing                                                                                                    |
| Installer         Enter Account Information         The specified account should have access to make cleases to make cleases to ad cleater.         Reuse Active Developy credentials         User Name:         Example: domain/usernam         Password:         Confirm Password:         Confirm Password:                                                                                                    | A the computer. If you are installing                                                                                                    |
| Installer  Enter Account information  The specified account should have administrative access to al clents.  Reuse Active Directory orderitids User Name: Example: domain/usernam Password: Confirm Password: Confirm Password: Confirm Password: Sever Act Script                                                                                                    | > the computer. If you are installing       >>       >>       >>       >>       >>       >>       >>       >>       >>       >>       >>       >>       >>       >>       >>       >>       >>       >>       >>       >>       >>       >>       >>       >>       >>       >>       >>       >>       >>       >>       >>       >>       >>       >>       >>       >>       >>       >>       >>       >>       >>       >>       >>       >>       >>       >>       >>       >>       >>       >>       >>       >>       >>       >>       >>       >>       >>       >>       >>       >>       >>       >>       >>       >>                                                                                                    |
| Installer  Enter Account information  The specified account should have administrative access to al clents.  Reuse Active Directory orderritals User Name: Example:domain/usernam Password: Confirm Password: Confirm Password: Confirm Password: Sevee As Script Installer                                                                                                    | a the computer. If you are installing       ae       Be       Pittish       Cancel       Leip                                                                                                    |
| Installer  Enter Account Information  The specified account should have administrative access to al clents.  Reuse Active Directory credentials User Name: Example:domain/usernam Password: Confirm Password: Confirm Password: Confirm Password: Seven As Script Installer  Select Package(s) to Install                                                                                                    | the conputer. If you are installing to be computer. If you are installing to be the computer of the computer of the computer |
| Installer  Enter Account Information  The specified account should have administrative access to al clients.  Reuse Active Directory credentials User Name: Example: domain/usernam Password: Confirm Password: Confirm Password: Co | x the computer. If you are installing         xe         re         re                                                                                                    |
| Installer  Enter Account Information  The specified account should have access to all dients.  Reuse Active Directory credentials User Name: Example: domain/user nam Password: Confirm Password: Confirm Password: Example: domain/user nam Password: Confirm Password: Example: domain/user nam Password: Confirm Password: Example: domain/user nam Password: Confirm Password: Example: domain/user nam Password: Confirm Password: Example: domain/user nam Password: Confirm Password: Example: domain/user nam Password: Confirm Password: Example: domain/user nam Password: Example: domain/user nam Password: Confirm Password: Example: domain/user nam Password: Example: domain/user nam Pas | N the computer. If you are installing       ne       Princh       Cancel       Help                                                                                                    |
| Installer  Enter Account Information  The specified account should have administrative access to al dients.  Reuse Active Directory credentials User Name: Example: domain/usernam Password: Confirm Password: Confirm Password:  Example: domain/usernam Password: Confirm Password:  Select Package(S) to Install  Select Package(S) to Install  Select Package(S) to Instal |                                                                                                    |
|                                                                                                    | > the computer. If you are installing       ne       Pinish       Cancel       Help                                                                                                    |
|                                                                                                    | > the computer. If you are installing       ne       Princh       Cancel       Heip                                                                                                    |
|                                                                                                    |                                                                                                    |
| Installer  Enter Account Information  The specified account should have administrative access to al dents.  Reuse Active Directory oredentials User Name: Example: domain[usernam Password: Confirm Password: Confirm Password: Conf | A the computer. If you are installing          as the computer. If you are installing         as         as                                                                                                    |
| Installer  Enter Account Information  The specified account should have administrative access to al dents.  Reuse Active Directory ordentials User Name: Example:domain/usernam Password: Confirm Password: Confirm Password: Confirm Password: Confirm Password: Confirm Password: Findaler  Installer  Installer   | > the computer. If you are installing     >>>>>>>>>>>>>>>>>>>>>>>>>>>>>>>>>>                                                                                                    |
| Installer  Enter Account Information  The specified account should have administrative access to al dients.  Reuse Active Directory credentials User Name: Example: domain(user name) Password: Confirm Password: Confirm Password:  Select Package(s) to Install  Select Package(s) to Install  Select Package(s) |                                                                                                    |
|                                                                                                    | > the computer. If you are installing     re     Pinish     Cancel     Help     X                                                                                                    |
|                                                                                                    | > the computer. If you are installing     ne     Pinish     Cancel     Help     X                                                                                                    |
|                                                                                                    |                                                                                                    |
|                                                                                                    |                                                                                                    |
|                                                                                                    |                                                                                                    |

10. Select Immediate. Click Next.

11. Click Finish.

**12.** You can track the progress of the job from the **Job Controller** or **Event Viewer** window.

| Enter Additional Install Options                                                                                                    |
|----------------------------------------------------------------------------------------------------|
|                                                                                                    |
| 😑 Installer Flags                                                                                                    |
| V Instal Updates                                                                                                    |
| Reboot (If required)                                                                                                    |
| I and recesses of required)                                                                                                    |
| Rop Oracle Services (# required)                                                                                                    |
| Skp clerks that are already part of the CommCell component.                                                                                                    |
| Advanced Options                                                                                                    |
| Celete Packages Alter Instal                                                                                                    |
| Ignore Client/Host Name Conflict                                                                                                    |
| Instal Result Log Location                                                                                                    |
| Install Agents For Restore Only                                                                                                    |
| Optional Settings                                                                                                    |
| Job Result Directory                                                                                                    |
| Path                                                                                                    |
| Evolution Part                                                                                                    |
| Instal Directory                                                                                                    |
| Log File Location                                                                                                    |
| ConniGerve Host Name                                                                                                    |
|                                                                                                    |
|                                                                                                    |
| Cuncel Union Concel Union                                                                                                    |
|                                                                                                    |
| Installer                                                                                                    |
|                                                                                                    |
| Please Select When To Run The Job                                                                                                    |
|                                                                                                    |
| Job Initiation                                                                                                    |
|                                                                                                    |
| ( Immediate                                                                                                    |
| Due blie ich nau                                                                                                    |
| kun this job now                                                                                                    |
| 0.111                                                                                                    |
| Schedule                                                                                                    |
| Carlin on Calculus Dations                                                                                                    |
| Configure Scredule Pattern                                                                                                    |
|                                                                                                    |
|                                                                                                    |
|                                                                                                    |
|                                                                                                    |
|                                                                                                    |
|                                                                                                    |
|                                                                                                    |
|                                                                                                    |
|                                                                                                    |
|                                                                                                    |
|                                                                                                    |
|                                                                                                    |
|                                                                                                    |
|                                                                                                    |
| < Back Bave As Script Finish Cancel Help                                                                                                    |
| < Back Best Save As Script Finish Cancel Help                                                                                                    |
| < Back Best > P Save As Script Finish Cancel Help                                                                                                    |
| < Back (Next >) Save As Script Finish Cancel Help                                                                                                    |
| <back bent=""> Prish Cancel Help</back>                                                                                                    |
| Cancel Help      Save As Script Finish Cancel Help      Installer      Commany      Pow out y at the setting diplow and disk Peak to run the pib trendeality or disk Sere As Script to save the pib options as a serget.                                                                                                    |
|                                                                                                    |
| Cancel Help      Save As Script Finish Cancel Help      Installer      Summary      Maximum of All a subcled option and did Finish to no the job translation or did. Save Al Script to save the job option      Set Type of Therelaineens: Windows      Set Type of Therelaineens: Windows      Set Type of Therelaineens: Windows      Set Type of Therelaineens: Windows      Set Type of Therelaineens: Windows      Set Type of Therelaineens      Set Type of Therelaineens      Set Type of Therelaineens      Set Type of Therelaineens      Set Type of Therelaineens      Set Type of Therelaineens      Set Type of Therelaineens      Set Type of Therelaineens      Set Type of Therelaineens      Set Type of Therelaineens      Set Type of Therelaineens      Set Type of Type of Therelaineens      Set Type of Type of Therelaineens      Set Type of Type of Therelaineens      Set Type of Therelaineens      Set Type of Therelaineens      Set Type of Type of Therelaineens      Set Type of Type of Therelaineens      Set Type of Therelaineens      Set Type of Therelaineens      Set Type of Therelaineens      Set Type of Therelaineens      Set Type of Type of Therelaineens      Set Type of Type of Therelaineens      Set Type of Type of Therelaineens      Set Type of Type of Therelaineens      Set Type of Type of |
| C Back         Save As Script         First-h         Cancel         Help           Instant         Save As Script         First-h         Cancel         Help           Name werly at the selected spaces and did Firsh-hs on the job mediatably or did. Save As Script to save the job space as a script.         Save         Save <t< th=""></t<>                                                                                                    |
|                                                                                                    |
| Ketal     Save As Script Finish Cancel Her      Matching     Save As Script Finish Cancel Her      Matching     Save As Script Finish Cancel Her      Matching     Save As Script Finish Cancel Her      Matching     Save As Script Finish Cancel Her      Matching     Save As Script Finish     Cancel Her      Matching     Save As Script Finish     Cancel Her      Matching     Save As Script Finish     Cancel Her      Matching     Save As Script Finish     Cancel Her      Matching     Save As Script Finish     Cancel Her      Matching     Save As Script Finish     Cancel Her      Matching     Save As Script Finish     Cancel Her      Matching     Save As Script Finish     Cancel Her      Matching     Save As Script Finish     Cancel Her      Matching     Save As Script Finish     Cancel Her      Matching     Save As Script     Save As Script     Save As Sc |
|                                                                                                    |
| Cancel     Cancel     Cancel |
| Class         Save As Script         First-h         Lep           Installar         Save As Script         First-h         Cancel         Lep           Installar         Save As Script         First-h         Cancel         Lep           Name welly all basicuted options and did Firsh-hs on the job modulation of all Sove As Script to save the job options as a script.         Save As Script to save the job options are a script.           Save Type Of Class Discovery:         Monally stated computers         Review Are Monally options are a script.           Beer Type Of Class Discovery:         Monally stated computers         Review Are Monally options are a script.           User Twist:         Total Monally stated computers         Review Are Monally options are a script.         Total Monally options are a script.           Discription Administration for Job         User Twist::         Total Monally stated computers         Review Are Monally options.           Review Are Monally Monally Monally scription to the School of the Monally school option.         Total Monally Monally Monally school option.         Review Are Monally Monally Monally Monally school option.                                                                                                    |
| Egack     Egack     E |
| Cancel         Left           Instant         Save As Script         Fritch         Cancel         Help           Instant         The sector depose and did Frieds to on the job mediatabar. Windows         Sector Type Of Installabar. Windows         Sector Type Of Installabar. Windows           Select Type Of Installabar. Windows         Sector Type Of Installabar. Windows         Sector Type Of Installabar. Windows           Deer Name: myohamisolamilitation         Deer Name: myohamisolamilitation         Deer Name: myohamisolamilitation           Deer Name: myohamisolamilitation         Deer Name: myohamisolamilitation         Deer Name: myohamisolamilitation           Deer Name: myohamisolamilitation         Deer Name: myohamisolamilitation         Deer Name: myohamisolamilitation           Name: Arken Marken Minisolamilitation         Deer Name: myohamisolamilitation         Deer Name: myohamisolamilitation           Name: Marken Minisolamilitation         Deer Name: myohamisolamilitation         Deer Name: myohamisolamilitation           Name: Marken Minisolamilitation         Deer Name: myohamisolamilitation         Deer Name: myohamisolamilitation           Name: Marken Minisolamilitation         Deer Name: myohamisolamilitation         Deer Name: myohamisolamilitation           Name: Marken Minisolamilitation         Deer Name: myohamisolamilitation         Deer Name: myohamisolamilitation           Name: Marken Minisolamilitation <t< th=""></t<>                                                                                                    |
| Legack     Legack     Legack |
| Cancel         Lippe           Instant         Save As Script         Finish         Cancel         Lippe           Instant         Save As Script         Finish         Cancel         Lippe           Summy         Save and y all the selected space and dia Finish to run the jub modelatility or disk. Save As Script to save the jub options as a start.         Save Script Save Save As Script Save As Script to save the jub options as a start.           Save start         Save Save As Script Save As Script                                                                                                    |
| C Back         Save As Script         First         Labor           Instance         Save As Script         First         Labor           Standard         Save As Script         First         Labor         Labor           Name werk and the soluted options and did Firsh to run the job needlable or did. Save As Script to solve the job options as a script.         Save Area         Save Area         <                                                                                                    |
| Cancel         Labor           Instant         Sove As Script         Frish         Cancel         Labor           Instant         High Sove As Script         Frish         Cancel         Labor           Instant         High Sove As Script         Frish         Cancel         Labor           Sommary         Sove As Script         Frish         Cancel         Labor           Sover Asy of His solected spices and did Fraik to can the job model adult or did Save As Script to sover the job options as a sorter.         Sover Asy of Instant Sover Asy of the computers           Sover Artise Directions for Job         There Sover Artise Directions for Job         Sover Artise Directions for Job           Head         High Saver Artise Directions for Job         Sover Artise Directions for Job         Sover Artise Directions for Job           Head         High Saver Artise Directions for Job         Sover Artise Directions for Job         Sover Artise Directions for Job           Head         Head         Head         Head         Sover Artise Directions for Job         Sover Artise Directions for Job           Head         Head         Head         Head         Head         Head         Head         Head         Head         Head         Head         Head         Head         Head         Head         Head         Head                                                                                                    |
| Class         Class         Save As Script         Fritch         Cancel         Left           Intention         End         End <tdend< td=""> <tdend< td="">         End</tdend<></tdend<>                                                                                                    |
| Cancel     Cancel     Cancel |
| Code         Save As Script         Frish         Late           Instance         Save As Script         Frish         Late         Late           Nation         Save As Script         Frish         Late         Late           Nation         Save As Script         Frish         Late         Late           Save and a late statute option and dis Prink for on the job mediatabur of dis Save As Script to save the job option as a sorter.         Save As Script to Save As Script to save the job option as a sorter.         Save As Script to Save As Script to Save As Script to save the job option as a sorter.         Save As Script to Save As Script to Save As As Script to Save                                                                                                    |
| Control International State (Control International State (Control International Control International State (Control International Control International State (Control International Control International State (Control International Control International Control International Control International State (Control International Control International State (Control International State (Control International Control International State (Control International State (Control International State (Control International Control International State (Control International State (Control International State (Control International State (Control International Control International State (Control International Control International Control International State (Control International Conternational State (Control International Control Int                   |
| Cancel         Light           Instant         Save As Script         Finth         Cancel         Light           Instant         Save As Script         Finth         Cancel         Light           Nationary         Save As Script         Finth         Cancel         Light           Save and y the soluted space and dak Finch for on the job modulation or dak Save As Script         Finth         Cancel         Light           Save and y the soluted space and dak Finch for on the job modulation or dak Save As Script         Save and y the soluted space and dak Finch for on the job modulation or dak Save As Script         Save and y the soluted space and dak Finch for on the job modulation or dak Save As Script         Save and y the soluted space and dak Finch for one finch for one of the solute or daw and the solute of the solute or one of the solute or one one of the solute or one one of the solute or one one of the solute or one one of the solute or one one of the solute or one one one one solute or one one one one one one solute or one one one one one o                                                                                                    |
| Classical         Save As Script         Frich         Cancel         Upb           Installed         Sever As Script         Frich         Cancel         Upb   Install Quarks and did Frah han the ub mediate or did Save At Script to save the ub return as a script.  Install Quark Scription Select Type Of Installations: Windows: Select Type Of Installations: Windows: Select Type Of Installations: Windows: Select Type Of Installations: Windows: Select Type Of Installations: Windows: Reuse Active Directory credentiate: 1to Control Municipation for 360 User Rame: mydomath value and the frame install Quark Scription: Select Type Of Installations: 1to Control Municipation for 360 User Rame: mydomath value and the frame install Quark Scription: Select Type Of Installation: 1to Reuse Reuse Output: 1to Reuse Reuse Output: 1to Reuse Reuse Reuse Output: 1to Reuse Reuse Reuse Output: 1to Reuse Reuse Reuse Output: 1to R                                                                                                    |
| Cancel         Lippe           Instant         Product         Lippe           Instant         Product         Lippe           Instant         Product         Lippe           Instant         Product         Lippe           Instant         Product         Lippe           Instant         Product         Lippe           Instant         Product         Lippe           Instant         Productions         Lippe           Instant         Productions         Lippe           Instant         Productions         Lippe           Instant         Productions         Lippe           Instant         Productions         Lippe           Instant         Productions         Lippe           Instant         Productions         Lippe           Instant         Productions         Lippe           Instant         Productions         Lippe           Instant         Productions         Lippe           Instant         Productions         Lippe           Instant         Productions         Lippe           Instant         Productions         Lippe           Instant         Lippe         Lippe </td                                                                                                    |
| CBdd         Dest 20         Save As Script         Firsth         Cancel         Upbe           Instantian         Cancel         Upbe         Dest 20         Dest 20         Dest 20           Instantian         Cancel         Upbe         Dest 20         Dest 20                                                                                                    |
| Cancel         Lippo           Install         Particle         Particle           Install         Particle         Particle           Note Astrest Astree Componente To Ins                                                                                                    |
| Code         Server As Script         Fritch         Cancel         Hein           Instance         Server As Script         Fritch         Cancel         Hein           Server As Script         Fritch         Cancel         Hein           Server As Script         Fritch         Cancel         Hein           Server Astro Manufacture         Person Manufacture         Person Manufacture         Person Manufacture           Server Astro Manufacture         Menually refer tomporter         Menually refer tomporter         Menually refer tomporter         Menually refer tomporter           Server Astro Manufacture         Menually refer tomporter         Menually refer tomporter         Menually refer tomporter           Server Astro Manufacture         Menually refer tomporter         Menually refer tomporter         Menually refer tomporter           Menually refer tomporter         Menually refer tomporter         Menually refer tomporter         Menually refer tomporter           Menually refer tomporter         Menually refer tomporter         Menually refer tomporter         Menually refer tomporter           Menually refer tomporter         Menually refer tomporter         Menually refer tomporter         Menually refer tomporter           Menually refer tomporter         Menually refer tomporter         Menually refer tomporter         Menually refer tomporter                                                                                                    |
| • Bards           • Save As Script           Printh         Cancel           Lep             • Mathematical Control Control Control Control Control Control Control Control         Control         Contro         Control         Control         Contro                                                                                                    |
| Cascal         Save As Script         Firsh         Cascal         Upper           Instance         Save As Script         Firsh         Cascal         Upper    Instance Substance Scripts Instance Scripts Instance Script                                                                                                    |
| Cased       Save As Script       Firth       Cancel       Updot         Instance       Save As Script       Firth       Cancel       Updot         Instance       Save As Script       Firth       Cancel       Updot         Instance       Save As Script       Firth       Cancel       Updot         Instance       Save As Script       Firth       Cancel       Updot         Instance       Save As Script       Firth       Cancel       Updot       Updot<                                                                                                    |
| Cancel     Determine     Source As Script   Provide a Script Finds   Cancel   Determine   Cancel   Determine   Source As Script Finds   Cancel   Determine   Source As Script Finds   Cancel   Determine   Source As Script Finds   Cancel   Determine   Source As Script Finds Cancel Cancel Cancel Source As Script Finds Cancel Source As Script Finds Cancel Source As Script Finds Cancel Source As Script Finds Cancel Source As Script Finds Cancel Source As Script Finds Cancel Source As Script Finds Cancel Source As Script Finds Cancel Source As Script Finds Cancel Cancel <                                                                                                    |
| Cancel       Save As Script       Firth       Cancel       Updot         Instant       Save As Script       Firth       Cancel       Updot         Instant       Save As Script       Firth       Cancel       Updot         Instant       Save As Script       Firth       Cancel       Updot         Instant       Save As Script       Firth       Cancel       Updot         Instant       Save Are Script       Firth       Cancel       Updot       Vedot         Save Are Script       Save Are Script       Firth       Cancel       Updot       Vedot       Ve                                                                                                    |
| Cancel       Leader         Detailer       Sove As Script       Finds       Cancel       Leader         Instant       Concel       Leader       Leader         Sove As Script       Finds       Cancel       Leader         Instant       Concel       Leader       Leader         Sove As Script       Finds       Cancel       Leader         Sove As Script       Finds       Cancel       Leader         Sove Astro Directory reductions:       Sove Astro Script       Finds       Leader         Sove Astro Directory reductions:       To       To       Leader       Leader       Leader         Sove Astro Directory reductions:       To       Leader       Leader <t< td=""></t<>                                                                                                    |
| Linkade       Save As Script       Firsth       Cancel       Updot         Install       Save As Script       Firsth       Cancel       Updot         Install       Save As Script       Firsth       Cancel       Updot         Install       Save As Script       Firsth       Cancel       Updot         Install       Save As Script       Firsth       Cancel       Updot         Save Ary alter andread reader and data Fields to end at save At long to save the ab outcome as a script       Save Ary alter andread field state at endings at long to endings at long to endings at lon                                                                                                    |
| Cancel       Laboration         Source And Script       Finish       Cancel       Laboration         Instantion       Cancel       Laboration       Laboration         Source And Script       Finish       Cancel       Laboration         Instantion       Cancel       Laboration       Laboration         Source And Script       Finish       Cancel       Laboration         Source And Script       Finish       Cancel       Laboration         Source And Script       Finish       Cancel       Laboration         Source And Script       Finish       Cancel       Laboration         Source And Script       Finish       Cancel       Laboration         Source And Script       Finish       Cancel       Laboration         Source And Script       Finish       Laboration       Laboration         Source And Script       Finish       Laboration       Laboration       Laboration         Source And Script       Finish       Laboration       Laboration       Laboration       Laboration       Laboration       Laboration       Laboration       Laboration       Laboration       Laboration       Laboration       Laboration       Laboration       Laboration       Laboration       Laboration<                                                                                                    |
| CBdd       Dett>       Save As Screet       Firsth       Cancel       Upper         Instance       Cancel       Dett>       Cancel       Dett>         Status       Cancel       Dett>       Cancel       Dett>         Status       Cancel       Dett>       Cancel       Dett>         Status       Cancel       Dett>       Cancel       Dett>         Status       Cancel       Dett>       Cancel       Dett>       Dett       Dett       De                                                                                                    |
| Cancel       Labor       Save As Script       Frich       Cancel       Labor         Install       Cancel       Labor       Save As Script       Frich       Cancel       Labor         Install       Cancel       Save As Script       Frich       Cancel       Labor         Install       Cancel       Save As Script       Frich       Cancel       Labor         Install       Cancel       Save As Script       Frich       Cancel       Labor         Save Area       Cancel       Save Area       Cancel       Labor       Cancel       Labor       Cancel       Labor         Save Area       Cancel       Save Area       Cancel       Cancel                                                                                                    |
| Clock       Sove As Script       Finds       Cancel       Upper         Instance       Sove As Script       Finds       Cancel       Upper         Instance       Sove As Script       Finds       Cancel       Upper         Instance       Sove As Script       Finds       Cancel       Upper         Sove As Script       Finds       Cancel       Upper         Sove As Script       Finds       Cancel       Upper         Sove As Script       Finds       Cancel       Upper         Sove As Script       Finds       Cancel       Upper         Sove As Script       Finds       Cancel       Upper         Sove As Script       Sove As Script       Finds       Cancel       Upper         Sove As Script       Sove As Script       Sove As Scri                                                                                                    |
| C Back       Extra As Script       Frich       Cancel       Help         Interface       Extra As       Script       Frich       Cancel       Help         Interface       Script       Frich       Cancel       Help         Interface       Script       Frich       Cancel       Help         Interface       Script       Frich       Cancel       Help         Interface       Script       Frich       Cancel       Help         Interface       Script       Frick       Script       Script                                                                                                    |
| Cancel       Labor         National       Source Arts Script       Frich       Cancel       Labor         National       Source Arts Script       Frich       Cancel       Labor         National       Source Arts Script       Frich       Cancel       Labor         Source Arts       Maintaine:: Windowr       Source Arts Script       Frich       Cancel       Labor         Source Arts       Maintaine:: Windowr       Source Arts       Source Arts                                                                                                    |
| Cigada       Extract       Extract         Instance       Save As Script       Firsth       Cancel       Upto         Instance       Concel       Save As Script       Firsth       Cancel       Upto         Instance       Concel       Save As Script       Firsth       Cancel       Upto         Instance       Concel       Save As Script       Firsth       Cancel       Upto         Schert Spec Of Installations on data Stript As Script       Firsth       Cancel       Upto       Save Article Discovery redundates 1:0         Schert Spec Of Installations for 3/0       UptoSave Article Discovery redundates 1:0       Upto       Save Article Discovery redundates 1:0       Upto       Save Article Discovery redundates 1:0       Upto       Save Article Discovery redundates 1:0       Upto       Save Article Discovery redundates 1:0       Upto       Save Article Discovery redundates 1:0       Upto       Save Article Discovery redundates 1:0       Upto       Save Article Discovery redundates 1:0       Upto       Save Article Discovery redundates 1:0       Upto       Save Article Discovery redundates 1:0       Upto       Save Article Discovery redundates 1:0       Upto       Save Article Discovery redundates 1:0       Upto       Save Article Discovery redundates 1:0       Upto       Save Article Discovery redundates 1:0       Upto       Save Article Discovery Redu                                                                                                    |
| Cancel       Labor         Concel       Sove As Script       Finds       Cancel       Labor         Instant       Cancel       Labor       Labor         Instant       Sove As Script       Finds       Cancel       Labor         Instant       Concel       Sove As Script       Finds       Cancel       Labor         Instant       Concel       Sove As Script       Finds       Cancel       Labor         Sove Artice Directory redormations:       Note on an assort of the Sove Artice Directory redormation:       Note on an assort of the Sove Artice Directory redormation:       Note on an assort of the Sove Artice Directory redormation:       Note on an assort of the Sove Artice Directory redormation:       Note on an assort of the Sove Artice Directory redormation:       Note on an assort of the Sove Artice Directory redormation:       Note on an assort of the Sove Artice Directory redormation:       Note on an assort of the Artice Artice Directory redormation:       Note on an assort of the Artice Artice Directory redormation:       Note on an Artice Directory redormation:       Note on an Artice Directory redormation:       Note on an Artice Directory redormation:       Note on an Artice Directory redormation:       Note on an Artice Directory redormation:       Note on an Artice Directory redormation:       Note on an Artice Directory redormation:       Note on an Artice Directory redormation:       Note on an Artice Directory redormation:       Note Directory redormation                                                                                                    |
| Coded       Save As Script       Firth       Cancel       Updot         Instant       Save As Script       Firth       Cancel       Updot         Instant       Save As Script       Firth       Cancel       Updot         Instant       Save As Script       Firth       Cancel       Updot         Instant       Save As Script       Firth       Cancel       Updot         Instant       Save Art and the school school as a start       Save Art and the school as a start       Save Art and the school as a start       Save Art and the school as a start       Save Art and the school as a start       Save Art and the school as a start and the school as a start and the                                                                                                    |
| Cancel       Late         State       Cancel       Late    Install Update State As Script: First: Cancel Update State As Script: First: First: Cancel Install Update State As Script: First: Cancel Install Update State As Script: First: First: Cancel Install Update State As Script: First: First: F                                                                                                    |

**13.** Once the job is complete, right-click the **CommServe** computer, click **View** and then click **Admin Job History**.

14. Select Install/Upgrade/Remove Software. Click OK.

> 1 O Recover Store Specify Time Range Start Time ÷ Job Statu All ◯ Killed O Failed O Completed Number of Jobs • View All Jobs O Desired Number of Jobs 2 OK Cancel Help 🎨 Admin Job History 🗴 🚴 apple 🗴 Start Time View Job De Job Type Job ID Resubmit Job View Events View Content View Logs Send Logs Total records count : 9

🖻 🗔 🛂 🗞 🕮 📓 🖻

**a** a

🚴 apple :

Admin Job Histor rs Logged In ... Job ID Ope 21 Data

<

II Pause ► Playing Infor

O Data Aging

O Inventory

O Offline Content Inde:

Install/Remove Update

O Drive Validation

CommCell Export

\*

ed Data

Install/Upgrade/Remove Software
 Disk Library Maintenance

Admin Job History Filter

Job Ty

O All

) Infi

O Auxiliary Copy

O Data Verification

) Stamp Media

🔿 Media Refreshing

C Erase Backup/Archiv

21 08/31/2010 12:00:08 Job/

ion, Minor, Major, Critical, Ma apple admin

Runnin Event Viewer 🗴 🎇 Admin Job History 🗴 
 Matrix
 Event Viewer
 × @
 Admin 3kb History ×

 For tweet
 Severity
 Nob
 D
 Date
 + 1

 Severity
 Event Viewet
 Nob
 D
 Date
 + 1
 P

 Severity
 Event Viewet
 Nob
 D
 Date
 + 1
 P

 Severity
 Event Viewet
 Nob
 D
 Date
 + 1
 P

 Severity
 Event Viewet
 203
 21
 09/13/2010 21:00:02 30:40
 Adv

 Q
 231
 09/31/2010 11:52:42 Event
 Event Viewet
 220
 20
 00/31/2010 11:52:42 Event

 Q
 220
 20
 00/31/2010 11:46:15 Event
 Event
 Event Viewet

- 15. You can view the following details about the job by right-clicking the job:
  - Items that succeeded during the job
  - Items that failed during the job
  - Details of the job
  - Events of the job
  - Log files of the job

Previous ) Next >

₽ D ∂

Storage Policie

Agent Type Subclient Job T

O Export Media

🔵 Erase Media

O Drive Cleaning

O Disaster Recovery Backup

O Download/Copy Software

O SRM Reports/Actions O CommCell Import

# **Getting Started - Xen Configuration**

< Previous ) Next >

## **CONFIGURATION**

Once the Virtual Server *i*DataAgent has been installed, configure an Instance, a Backup Set and a Subclient to facilitate backups. The following sections provide the necessary steps required to create and configure these components.

- From the CommCell Browser, navigate to *Client* | **Virtual Server**.
  - Right-click the Virtual Server Agent | All Tasks and click Create New Instance.
- DA Virtual Server 🗙 🚨 CommCell Browser 🚽 🔼 hyperzen 🦓 hyperzen > 🚺 Client Computers > 🚉 xen-v Client Computer Groups Instance Name: Clent Computers 🕅 RHEL\* 🖹 xen 1 Kxen-vm10
   Rx xen-vm12
   File System 3 4 2 🕞 📴 Virtual Server All Tasks D E B RHEL\* E K xen Create New Instance Viev Release License xenvm12\_3 Properties Operation Window Security 🗄 😽 Storage Resources Virtual Server Instance Properties General Client Name: xen-vm12 iDataAgent: Virtual Server Instance Name: Xen-1 Vendor Type: Xen Server Configure Xen Servers OK Cancel Help Server Na Remove User Nam test1 Pas uord .... Confirm Password Cancel Help OK OK Cancel Help

- Enter the Instance Name.
  - Select Xen from Vendor Type menu.
  - Click Configure Xen Servers.

3.

2.

 Enter Xen Server Name, User Name and Password for the Master server of the pool.

It is recommended to provide the actual root credential.

• Click Ok.

• Click Add.

Repeat this step for all the remaining servers in the Xen Server Pool.

4. Click **OK** to save the instance.

- 5.
- From the CommCell Browser, right-click the **Default Backup Set.** 
  - Click Properties.

Click Discover, on the Guest Hosts Configuration tab.
 Discovery process might take several minutes to complete.

- 7. Select the default subclient from Change all selected guest hosts to list.
  - Click Apply.
  - Click OK.

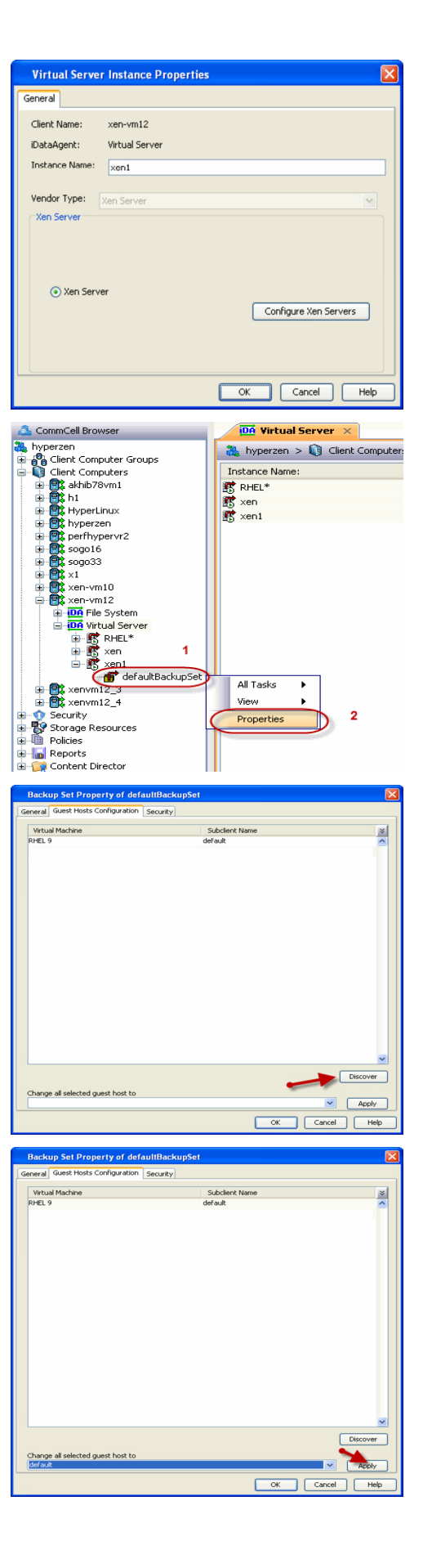

- 8.
- From the CommCell Browser, navigate to the **Subclient.** 
  - Click Properties.

9. Select **Disk-Level** from the Backup Types.

 Click Storage Device tab. Ensure that a Storage Policy is selected. Click Ok.

If you do not have Storage Policy created, continue with **Step 11**.

- **11.** Create a Storage Policy:
  - 1. From the CommCell Browser, navigate to **Policies**.
  - 2. Right-click the Storage Policies and then click New Storage Policy.
  - 3. Follow the prompts displayed in the Storage Policy Wizard. The required options are mentioned below:
    - Select the Storage Policy type as Data Protection and Archiving and click Next.
    - $\circ~$  Enter the name in the Storage Policy Name box and click Next.
    - From the Library list, click the name of a disk library to which the primary copy should be associated and then click Next.
      - Ensure that you select a library attached to a MediaAgent operating in the current release.
    - From the MediaAgent list, click the name of a MediaAgent that will be used to create the primary copy and then click Next.
    - For the device streams and the retention criteria information, click Next to accept default values.

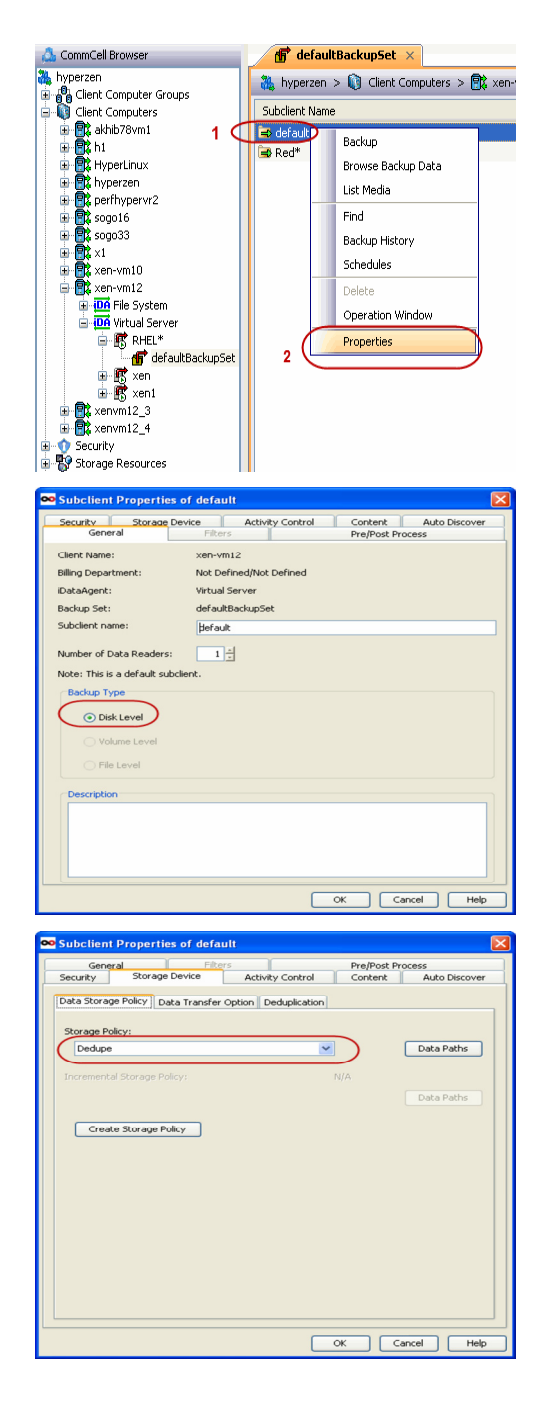

- Select **Yes** to enable deduplication for the primary copy.
- From the **MediaAgent** list, click the name of the MediaAgent that will be used to store the Deduplication store.

Type the name of the folder in which the deduplication database must be located in the Deduplication Store Location or click the Browse button to select the folder and then click **Next**.

• Review the details and click **Finish** to create the Storage Policy.

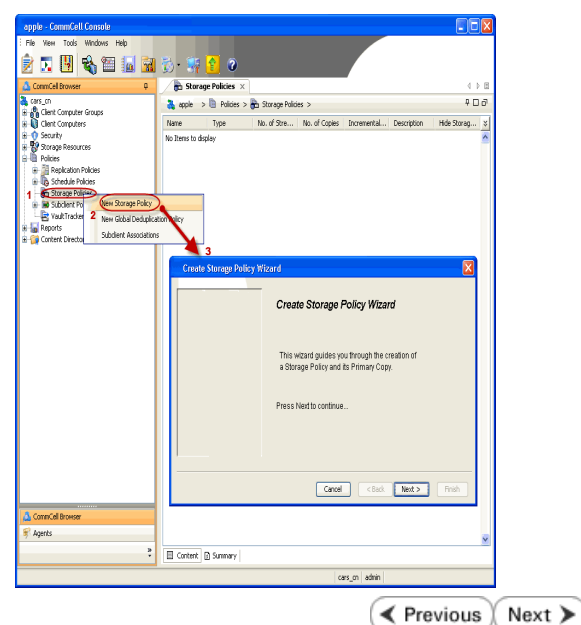

# **Getting Started - Xen Backup**

# **PERFORM A BACKUP**

After configuring the subclient, you can run a full backup of the virtual machines on your Xen server.

## WHAT GETS BACKED UP

The following data is backed up by the Virtual Server iDataAgent:

- Virtual Machines
- Associated Virtual Disks

#### WHAT DOES NOT GET BACKED UP

The following data is not backed up by the Virtual Server *i*DataAgent:

- Xen templates
- Virtual machines containing more than one disk with the same name

The following section provides step-by-step instructions for running your first backup immediately.

- 1. From the CommCell Console, navigate to Client Computers | Virtual Server
  - Right-click the Subclient and click Backup.

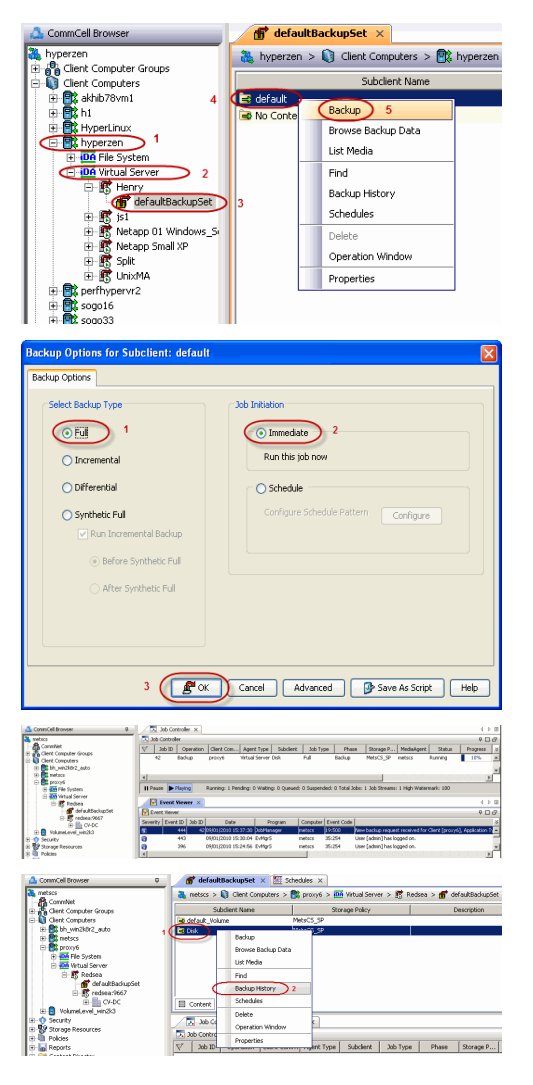

< Previous

Next >

- Select Full as backup type and Immediate to run the job immediately.
  - Click OK.

- 3. You can track the progress of the job from the **Job Controller** or **Event Viewer** window of the CommCell console.
- 4. Once job is complete, view the details of job from the **Backup History**. Right-click the subclient and select **Backup History**.
- 5. Click OK.

- 6. You can view the following details about the job by right-clicking the job:
  - Items that failed during the job
  - Items that succeeded during the job
  - Details of the job
  - Events of the job
  - Log files of the job
  - Media associated with the job

| and the second second sec |                                                                                                    |                                                                                 |
|----------------------------------------------------------------------------------------------------|----------------------------------------------------------------------------------------------------|---------------------------------------------------------------------------------|
| ⊙ All 🔿 Fu                                                                                                    | di .                                                                                                    | <ul> <li>Differential</li> </ul>                                                |
| Incremental O Sy                                                                                                    | nthetic full                                                                                                    |                                                                                 |
| ob Status                                                                                                    |                                                                                                    |                                                                                 |
| All     Completed                                                                                                    | I 🔿 Faile                                                                                                    | ed 🔿 Killed                                                                     |
| Specify Time Range           Time Zone:         (GMT-05:00) Ea           Start Time         Sun 09/19/2010           011:14 PM         011:14 PM                                                                                                    | stern Time (US &<br>End Ti<br>Mon                                                                                                    | Canada)                                                                         |
| ob Controller X 🗽 Job Controller X                                                                                                    | Cance                                                                                                    | Advanced Help                                                                   |
| antroller                                                                                                    |                                                                                                    | ė (                                                                             |
| na polytenin (an cui, nyn typ y sonn                                                                                                    | Suspend     Cormit     Suspend     Cormit     Resume     Kil     Change Priority     Wew Events     Vew Logs     Send Log Files     David | 22027 - Yodoya Alaka Profes 200<br>PeliS 29 Helss Craeled 1075                  |
|                                                                                                    | Decar                                                                                                    |                                                                                 |
| e <b>Þ</b> Pløying Runn                                                                                                    | Multi-Job Control                                                                                                    | -                                                                               |
| Event Viewer ×                                                                                                    | Resubmit Job<br>Add Alert<br>Delete Alert<br>Modfy Alert                                                                                  | 4<br>8 E<br>; job (50) completed. Clent [procy6], Agent Type (Vitual Server), S |

# **Getting Started - Xen Restore**

< Previous Next >

## **PERFORM A RESTORE**

It is recommended that you perform a restore operation immediately after your first full backup to understand the process. The following section describes the steps involved in restoring a virtual machine.

- **1.** From the CommCell Console, navigate to *Client* | **Virtual Server**.
  - Right-click the backup set that contains the data you want to restore and click All Tasks | Browse Backup Data.

2. Click OK.

 Select the virtual machine under the backup set. Its entire contents will be automatically selected in the right pane.

- Click Recover All Selected.
- 4. Select Override Default Selection.
  - Enter the **Xen Server Host**. This host should be the Master Server of the Xen pool.
  - Click Change.
  - Enter the user name and password of the Xen Server Host. The credentials entered should be the **root** credentials.

|                                                                                                    | defaultBackupSet × 🛱 Client: venum12                                                                                                    |
|----------------------------------------------------------------------------------------------------|----------------------------------------------------------------------------------------------------|
| A hyperzen                                                                                                    | hyperzen > 11 Clent Computers > 11 xen-vm                                                                                                    |
| Glient Computer Groups                                                                                                    | Subdiant Name                                                                                                    |
| Grent Computers     Grent Computers     Grent Computers                                                                                                    | Subtient wante                                                                                                    |
| ⊕ 🔁 h1                                                                                                    | B Few                                                                                                    |
| HyperLinux     Hyperzen                                                                                                    |                                                                                                    |
| perfhypervr2                                                                                                    |                                                                                                    |
|                                                                                                    |                                                                                                    |
| ₩ <b>(</b> ) ×1                                                                                                    |                                                                                                    |
| H P xen-vm10                                                                                                    |                                                                                                    |
| 🗈 iDA File System                                                                                                    |                                                                                                    |
| Of Virtual Server     PHEL*                                                                                                    |                                                                                                    |
| e 🖪 xen                                                                                                    |                                                                                                    |
| 2 defaultBackupSet                                                                                                    | Ks 3 D Backup áll Subcliante                                                                                                    |
| R R xenvm12_3 View                                                                                                    | Browse Backup Data                                                                                                    |
| Security     Proper Proper                                                                                                    | ties Find                                                                                                    |
| D Policies                                                                                                    | Operation Window                                                                                                    |
| Reports     Content Director                                                                                                    | New Subclient                                                                                                    |
|                                                                                                    | The last community                                                                                                    |
| Browse Options                                                                                                    | ×                                                                                                    |
| Browse the Latest Data                                                                                                    |                                                                                                    |
| O Specify Browse Time                                                                                                    |                                                                                                    |
| Browse Data Before:                                                                                                    |                                                                                                    |
|                                                                                                    |                                                                                                    |
| Tue 09/14/2010                                                                                                    | 01 : 45 PM                                                                                                    |
| Time Zone; (UTC-05:00) Ea                                                                                                    | istern Time (US & Canada) 🗸 🗸                                                                                                    |
|                                                                                                    |                                                                                                    |
| Client Computer: June um 12                                                                                                    |                                                                                                    |
| Zervin zeripater / XerryIIIZ                                                                                                    |                                                                                                    |
| Use MediaAgent <any mediaagent=""></any>                                                                                                    | ~                                                                                                    |
|                                                                                                    |                                                                                                    |
| Show Deleted Items                                                                                                    |                                                                                                    |
| Page Size: 1000 -                                                                                                    |                                                                                                    |
|                                                                                                    |                                                                                                    |
| The second second                                                                                                    |                                                                                                    |
| Type or Intended Restore                                                                                                    |                                                                                                    |
| Individual files/folders                                                                                                    |                                                                                                    |
| I ype or Intended Restore  Individual files/folders                                                                                                    |                                                                                                    |
| Type or intended Restore                                                                                                    |                                                                                                    |
| Vype of unkended Restore     Individual files/folders     Entre Volume     Crontainer Restore (choose this for m     Water Safet Restore with al Machine fil                                                                                                    | estoring files like wndiv/wbd or entire guest OS)<br>w White II Muchine Beatrons                                                                                                    |
| Individual files/folders     Individual files/folders     Entire Volume     Orthainer Restore (choose this for n     Note: Select entire Virtual Machine for                                                                                                    | estoring files like vridi(vhd or entire guest OS)<br>v Virtual Machine Restore                                                                                                    |
| Individual files/folders     Individual files/folders     Entire Volume     Container Restore (choose this for n     Note: Select entire Virtual Machine for                                                                                                    | estoring files like vnidk(vhd or entire guest OS)<br>or Virtual Machine Restore                                                                                                    |
| Vybe of Intended Restore     O Individual files/folders     Detire Volume     Orträiner Restore (choose this for n Note: Select entire Virtual Machine fe                                                                                                    | estoring files like vmdk/vhd or entire guest OS)<br>or Virtual Machine Restore                                                                                                    |
| Vybe of Intended Restore     Ordividual files/folders     Dathe Volume     Ordiainer Restore (choose this for n     Note: Select entire Virtual Machine for     OK Cancel                                                                                                    | estoring files like vmdk/vhd or entire guest OS)<br>or Virtual Machine Restore                                                                                                    |
| Vipe of Intended Restore  Individual files/folders  Entire Volume  Container Restore (choose this for n Note: Select entire Virtual Machine for  OK Cancel                                                                                                    | estoring files like vmdk/vhd or entire guest OS)<br>or Virtual Machine Restore                                                                                                    |
|                                                                                                    | estoring files like vmdk/vhd or entire guest OS)<br>or Virtual Machine Restore                                                                                                    |
|                                                                                                    | estoring files like vmdk/vhd or entire guest OS)<br>or Virtual Machine Restore                                                                                                    |
|                                                                                                    | estoring files like vmdk/vhd or entire guest OS)<br>or Virtual Machine Restore                                                                                                    |
|                                                                                                    | estoring files like vmdk/vhd or entire guest OS)<br>or Virtual Machine Restore                                                                                                    |
|                                                                                                    | estoring files like vmdk/vhd or entire guest OS)<br>or Virtual Machine Restore                                                                                                    |
|                                                                                                    | estoring files like vmdk/vhd or entire guest OS)<br>or Virtual Machine Restore                                                                                                    |
|                                                                                                    | estoring files like vmdk/vhd or entire guest OS)<br>or Virtual Machine Restore                                                                                                    |
|                                                                                                    | estoring files like vmdk/vhd or entire guest OS)<br>or Virtual Machine Restore                                                                                                    |
|                                                                                                    | estoring files like vndk/vhd or entire guest OS)<br>or Vitual Machine Restore<br>Advanced List Media Help<br>Machine Restore<br>Machine Restore<br>Machin                                                                                                    |
|                                                                                                    | estoring files like vmdk/vhd or entire guest OS)<br>or Virtual Machine Restore                                                                                                    |
|                                                                                                    | estoring files like vmdk/vhd or entire guest OS)<br>or Virbual Machine Restore<br>Advanced List Media Help<br>more distance in the more service of the more service of the mo                                                                                                    |
| Vipe of uncended Restore                                                                                                    | estoring files like vmdk/vhd or entire guest OS)<br>or Virtual Machine Restore<br>Advanced List Media Help<br>monotonic files and a file file of the file of the file of                                                                                                    |
|                                                                                                    | estoring files like vmdk/vhd or entire guest OS)<br>or Virtual Machine Restore                                                                                                    |
|                                                                                                    | estoring files like vmdk/vhd or entire guest OS)<br>or Virtual Machine Restore<br>Advanced List Media Help<br>Machine Restore<br>The Machine Restore<br>The Machine Res                                                                                                    |
|                                                                                                    | estoring files like vmdk/vhd or entire guest OS)<br>or Virbual Machine Restore<br>Advanced List Media Help<br>at voor (Krand<br>Destroy of the State of the State of the State<br>State of State of the State of the State<br>The State of the State of the State<br>The State of the State of the State of the State<br>The State of the State of the State of the State of the State of the State<br>The State of the State of the State of the State of the State<br>The State of the State of the State of                                                                                                    |
| Conclusion de l'écolor      Conclusion      Conclusion    | estoring files like vmdk/vhd or entire guest OS)<br>or Virtual Machine Restore<br>Advanced List Media Help<br>Advanced List Media Help<br>Brance State State St                                                                                                    |
|                                                                                                    | estoring files like vmdk/vhd or entire guest OS) or Virbuel Machine Restore  Advanced List Media Help  Advanced List Media Help  Totantal  Totantal  Totanta                                                                                                    |
|                                                                                                    | estoring files like vmdk/vhd or entire guest OS) or Virbuel Machine Restore  Advanced List Media Help                                                                                                    |
| Vige of uncended Restore     Individual files/folders     Endre Volume     Conchainer Restore (choose this for n     Note: Select entire Virtual Machine for     Note: Select entire Virtual Machine for     Concelent     Concelent     Concent     Concelent     Concelent     Concelent     Concelent     Conc | estoring files like vmdk/vhd or entire guest OS)<br>or Virbul Machine Restore<br>Advanced List Media Help<br>at volt (List Media Help<br>at volt (List Media Help<br>Volt Media State State Sta                                                                                                    |
| Cype of uncended Restore     Individual files/folders     Endre Volume     Crictairer Restore (choose this for n     Note: Select entire Virtual Machine for     Note: Select entire Virtual Machine for     CK     Cancel      CK     Cancel      Container Restore (choose this for n     Note: Select entire Virtual Machine for     Select entire Virtual Machine for     Sel | estoring files like vmdk/vhd or entire guest OS)<br>or Vitual Machine Restore<br>Advanced List Media Help<br>Badvanced List Media Help<br>Brand States States                                                                                                    |
| Vige of uncended Restore     Ordener Restore (choose this for n     Oktore Volume     Oktore Volume     Oktore Volu | estoring files like vmdk/vhd or entire guest OS)<br>or Virtual Machine Restore<br>Advanced List Media Help<br>entire<br>entire |
| Vige of uncended Restore     Individual files/folders     Entre Volume     Crichairer Restore (choose this for m     Note: Select entre Virtual Machine for     Okate: Select entre Virtual Machine for     Okate: Select entre Virtual Machi | estoring files like vmdk/vhd or entire guest OS)<br>or Virtual Machine Restore<br>Advanced List Media Help<br>The standard of the the standard of the standard of the                                                                                                    |
| Vige of uncended Restore     Individual files/folders     Entre Volume     Cricitaire Restore (choose this for n     Note: Select entre Virtual Machine for     Note: Select entre Virtual Machine for     Cricitaire Restore (choose this for n     Note: Select entre Virtual Machine for     Cricitaire Restore (choose this for n     Note: Select entre Virtual Machine for     Cricitaire Restore (choose this for n     Note: Select entre Virtual Machine for     Cricitaire Restore (choose this for n     Note: Select entre Virtual Machine for     Select entre Virtual Machine for     Select entre Virtu | estoring files like vmdk/vhd or entire guest OS)<br>or Virtual Machine Restore<br>estore the set of the set of the                                                                                                    |

# 5. • Click Browse for Storage Repositories.

• Select a storage repository from the available set of storage devices.

• Click OK.

If the selected storage repository does not meet the minimum requirements needed to restore the virtual machine, you can repeat this step until an acceptable storage repository is found.

6. Enter the VM Name for the virtual machine.

Ensure that you provide a fully qualified name for the virtual machine. Entering an IP address will cause the restore operation to fail.

- 6. Click the Job Initiation tab.
  - Select Immediate to run the job immediately.
  - Click OK.

| Restore as                                                                                                    |                                                                                |
|----------------------------------------------------------------------------------------------------|--------------------------------------------------------------------------------|
|                                                                                                    |                                                                                |
|                                                                                                    | 🖻 - 🔲 sg-xen1                                                                  |
| <ul> <li>Virtual Machines</li> </ul>                                                                                                    | DebianLennySmal                                                                |
| VDI Object                                                                                                    | ISO library - Redhat                                                           |
| 0                                                                                                    |                                                                                |
|                                                                                                    | Local storage                                                                  |
| Destination diant                                                                                                    | Windows7     GENTOS                                                            |
| ven-vm12                                                                                                    |                                                                                |
|                                                                                                    | W2K8-R2-ISO_IMAGES                                                             |
| - Virtual Machine Pertore Ontione                                                                                                    | CIFS ISO library                                                               |
| virtuarmachine Rescore Options                                                                                                    | Space used: 82% Total size: 1.81 TB                                            |
| Dowell Defect of the                                                                                                    | Space free: 330.79 GB Type: Ivm                                                |
| Uvernde Derauk Selection                                                                                                    |                                                                                |
| Xen Server Host sg-xen1                                                                                                    |                                                                                |
| Counciliant account they Account and                                                                                                    | Cost a us Dessuerd                                                             |
| Server logon account Oser Account                                                                                                    | Contracte Passiford                                                            |
|                                                                                                    | Browse for Storage Repositories                                                |
|                                                                                                    |                                                                                |
| Mitual Machine Configuration                                                                                                    |                                                                                |
| VM Marca                                                                                                    |                                                                                |
| 111 Name                                                                                                    |                                                                                |
| Power ON Virtual Machine After Re                                                                                                    | store                                                                          |
|                                                                                                    |                                                                                |
|                                                                                                    |                                                                                |
|                                                                                                    |                                                                                |
|                                                                                                    |                                                                                |
| Cancel                                                                                                    | Advanced 🚱 Save As Script Help                                                 |
|                                                                                                    |                                                                                |
|                                                                                                    |                                                                                |
| Restore Options for All Selected Ite                                                                                                    | ms 🔀                                                                           |
| Consultant and a second                                                                                                    |                                                                                |
| General Job Initiation                                                                                                    |                                                                                |
| Restore as                                                                                                    |                                                                                |
|                                                                                                    |                                                                                |
| <ul> <li>Virtual Machines</li> </ul>                                                                                                    |                                                                                |
|                                                                                                    |                                                                                |
| O VDI Object                                                                                                    |                                                                                |
|                                                                                                    |                                                                                |
|                                                                                                    |                                                                                |
|                                                                                                    |                                                                                |
| Destination client xenvm12_3                                                                                                    | ×                                                                              |
|                                                                                                    |                                                                                |
|                                                                                                    |                                                                                |
| Writual Machine Restore Ontions                                                                                                    |                                                                                |
| with a machine reactive options                                                                                                    |                                                                                |
|                                                                                                    |                                                                                |
| Override Default Selection                                                                                                    |                                                                                |
| Ver Convertient                                                                                                    |                                                                                |
| sg-xen1                                                                                                    |                                                                                |
| Server logon account                                                                                                    | Configure Recounted                                                            |
| Server logon account. User Account                                                                                                    | Conligure Password                                                             |
|                                                                                                    | Browse for Storage Repositories                                                |
|                                                                                                    | browse for Scorage Repositories                                                |
|                                                                                                    |                                                                                |
| Virtual Machine Configuration                                                                                                    |                                                                                |
| Virtual Machine Configuration                                                                                                    |                                                                                |
| Virtual Machine Configuration                                                                                                    |                                                                                |
| Virtual Machine Configuration VM Name vm_testrestore                                                                                                    |                                                                                |
| Virtual Machine Configuration Virt Name vm_testrestore Power ON Virtual Machine Af                                                                                                    | "ter Restore                                                                   |
| Virtual Machine Configuration VM Name vm_testrestore Power ON Virtual Machine Af                                                                                                    | iter Restore                                                                   |
| Virtual Machine Configuration                                                                                                    | fter Restore                                                                   |
| Virtual Machine Configuration<br>Vm Name<br>Power ON Virtual Machine Af                                                                                                    | Ter Restore                                                                    |
| Virtual Machine Configuration                                                                                                    | iter Restore                                                                   |
| Vietual Machine Configuration                                                                                                    | Ter Restore                                                                    |
| Virtual Machine Configuration                                                                                                    | ter Restore                                                                    |
| Virtual Machine Configuration<br>Virtual Machine Al<br>Power ON Virtual Machine Al                                                                                                    | iter Restore                                                                   |
| Vietual Machine Configuration                                                                                                    | Pter Restore                                                                   |
| Virtual Machine Configuration                                                                                                    | iter Restore                                                                   |
| Vetual Machine Configuration                                                                                                    | Per Restore                                                                    |
| Vetual Machine Configuration Vetual Machine Configuration Vetual Machine Al  Power ON Vetual Machine Al  Restore Options for All Selected Items General Job Initiation                                                                                                    | Iter Restore                                                                   |
| Vetual Machine Configuration                                                                                                    | Pter Restore                                                                   |
| Vietual Machine Configuration Vietual Machine Configuration Vietual Machine Configuration Power ON Vietual Machine Al  Restore Options for All Selected Items General Job Initiation Job Initiation                                                                                                    | ter Restore                                                                    |
| Virtual Machine Configuration Virtual Machine All Virtual Machine All Central Job Initiation Job Initiation                                                                                                    | Pter Restore                                                                   |
| Vetual Machine Configuration Vetual Machine Configuration Vetual Machine Configuration Prover ON Vetual Machine Al  Restore Options for All Selected Items General Job Initiation Job Initiation O Inmediate                                                                                                    | Per Restore                                                                    |
| Vetual Machine Configuration Vetual Machine AI Vetual Machine AI Power ON Vetual Machine AI Restore Options for All Selected Items General Job Initiation Job Initiation Omegaate                                                                                                    | Iter Restore                                                                   |
| Vietual Machine Configuration Vietual Machine Advectore Power ON Vietual Machine Ad                                                                                                    | Pter Restore                                                                   |
| Vetual Machine Configuration Vetual Machine Configuration Vetual Machine Configuration Power ON Vetual Machine Al  Restore Options for All Selected Items General Job Initiation Job Initiation Ummediate Run this job now                                                                                                    | Iter Restore                                                                   |
| Vietual Machine Configuration Vietual Machine All Vietual Machine All Conver ON Vietual Machine All Conver ON Vietual Machine All Convertions for All Selected Items: General Job Initiation Job Initiation O Immediate Run this job now O Schoduk                                                                                                    | Pter Restore                                                                   |
| Vetual Machine Configuration<br>Vetual Machine Configuration<br>Verue Neture Store<br>Prover ON Vetual Machine Al<br>Configuration<br>Restore Options for All Selected Items<br>General Job Initiation<br>Job Initiation<br>Job Initiation<br>On Immediate<br>Run this job now<br>Schedule                                                                                                    | Ter Restore                                                                    |
| Virtual Machine Configuration Virtual Machine All Virtual Machine All Centeral Job Initiation Job Initiation Of Immediate Run this job now Of Schedule                                                                                                    | The Restore                                                                    |
| Vetual Machine Configuration Vetual Machine Configuration Vetual Machine Configuration Power ON Vetual Machine Al  Restore Options for All Selected Items General Job Initiation Job Initiation Job Initiation O Inmediate Run this job now O Schedule Configure Schedule Pattern                                                                                                    | Pter Restore                                                                   |
| Vetual Machine Configuration Vetual Machine All Vetual Machine All Vet | ter Restore ancel Advanced 🕑 Save As Script Help s Configure                   |
| Vetual Machine Configuration Vetual Machine All Vetual Machine All Configure Schedule Pattern Vetual Machine All Vetual Machine All Configure Schedule Pattern                                                                                                    | Ter Restore                                                                    |
| Vetual Machine Configuration Vetual Machine Configure Schedule Pattern Vetual Machine All Configure Schedule Pattern                                                                                                    | Iter Restore                                                                   |
| Vietual Machine Configuration Vietual Machine All Vieturestore Prover ON Vietual Machine All Restore Options for All Selected Items General Job Initiation Job Initiation O Immediate Run this job now O Schedule Configure Schedule Pattern                                                                                                    | Rer Restore ancel Advanced 🕑 Save As Sorpt Heb s Configure                     |
| Vetual Machine Configuration Vetual Machine Configuration Restore Options for All Selected Items General Job Initiation Job Initiation Job Initiation O Schedule Configure Schedule Pattern                                                                                                    | Iter Restore                                                                   |
| Vietual Machine Configuration Vietual Machine All Vieturestore Prover ON Vietual Machine Al  Restore Options for All Selected Item: General Job Initiation Job Initiation Of Immediate Run this job now Of Schedule Configure Schedule Pattern                                                                                                    | Iter Restore                                                                   |
| Vetual Machine Configuration Vetual Machine All Vetual Machine All Configure Schedule Pattern                                                                                                    | Ter Restore  ancel Advanced Sove As Script Help  s  Configure                  |
| Vietual Machine Configuration Vietual Machine All Vieturestore Power ON Vietual Machine All Central Job Initiation Job Initiation O Inmediate Run this job now O Schedule Configure Schedule Pattern                                                                                                    | Iter Restore                                                                   |
| Vetual Machine Configuration Vetual Machine All Vetual Machine All Configure Schedule Pattern                                                                                                    | There Restore     ancel     Advanced     Sove As Script     Help     Configure |
| Virbual Machine Configuration Virbual Machine All Virbuane Power ON Virbual Machine All Configure Schedule Pattern                                                                                                    | Iter Restore                                                                   |
| Vietual Machine Configuration Vietual Machine All Vietual Machine All Configure Schedule Pattern                                                                                                    | There Restore     ancel     Advanced     Sove As Script     Help     Configure |
| Virbual Machine Configuration Virbual Machine All Virbuane Power ON Virbual Machine All Configure Schedule Pattern                                                                                                    | Iter Restore                                                                   |
| Vietual Machine Configuration Vietual Machine All Vieturestore Prover ON Vietual Machine All Central Job Initiation Job Initiation O Immediate Run this job now O Schedule Configure Schedule Pattern                                                                                                    | iter Restore                                                                   |
| Vetual Machine Configuration Virtual Machine Configuration Virtual Machine Configuration Restore Options for All Selected Items General Job Initiation Job Initiation O Inmediate Run this job now O Schedule Configure Schedule Pattern                                                                                                    | Iter Restore                                                                   |
| Vietual Machine Configuration Vietual Machine All Vieturestore Power ON Vietual Machine All Ceneral Job Initiation Job Initiation O Inmediate Run this job now O Schedule Configure Schedule Pattern                                                                                                    | iter Restore                                                                   |
| Vetual Machine Configuration Virtual Machine Configuration Restore Options for All Selected Items General Job Initiation Job Initiation O Inmediate Run this job now Schedule Configure Schedule Pattern                                                                                                    | Iter Restore                                                                   |
| Vietual Machine Configuration Vietual Machine All Vieturestore Power ON Vietual Machine Al  Restore Options for All Selected Item: General Job Initiation Job Initiation Of Immediate Run this job now Of Schedule Configure Schedule Pattern                                                                                                    | iter Restore                                                                   |
| Vetual Machine Configuration Vin Name Vin Leatrestore Power ON Virtual Machine AI  Restore Options for All Selected Items General Job Initiation Job Initiation O Inmediate Run this job now O Schedule Configure Schedule Pattern                                                                                                    | Iter Restore                                                                   |
| Vietual Machine Configuration Vietual Machine All Vieturestore Power ON Vietual Machine Al  Restore Options for All Selected Item: General Job Initiation Job Initiation O Inmediate Run this job now O Schedule Configure Schedule Pattern                                                                                                    | Iter Restore                                                                   |
| Vetual Machine Configuration Vetual Machine All Vetual Machine All Configure Schedule Pattern                                                                                                    | Iter Restore                                                                   |
| Vietual Machine Configuration Vietual Machine All Vieturestore Power ON Vietual Machine Al  Restore Options for All Selected Items General Job Initiation Job Initiation O Inmediate Run this job now O Schedule Configure Schedule Pattern                                                                                                    | Iter Restore                                                                   |
| Vietual Machine Configuration Vietual Machine All Vieturestore Power ON Vietual Machine All Central Job Initiation Job Initiation O Inmediate Run this job now O Schedule Configure Schedule Pattern                                                                                                    | iter Restore                                                                   |

Restore Options for All Selected Items Browse for Datastore

7. You can monitor the progress of the restore job in the **Job Controller** or **Event Viewer** window of the CommCell Console.

 Once the restore job has completed, right-click the entity (e.g. agent, instance) and click View | Restore History.

If the entity chosen is the client computer, click View | Job History.

9. Click OK.

- **10.** You can view the following details about the job by right-clicking the job:
  - View Restore Items
  - You can view them as Successful, Failed, Skipped or All.
  - View Job Details
  - View Events of the restore job.
  - View Log files of the restore job.
- 11. Once the virtual machine is restored, it is automatically mounted to the Xen Server Host you specified.

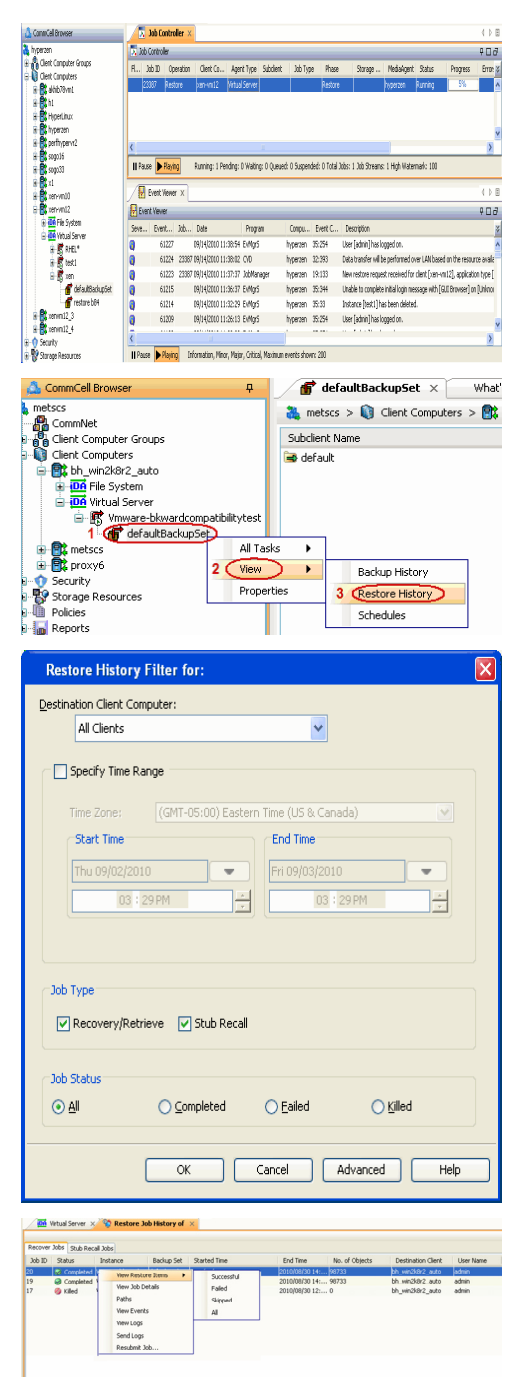

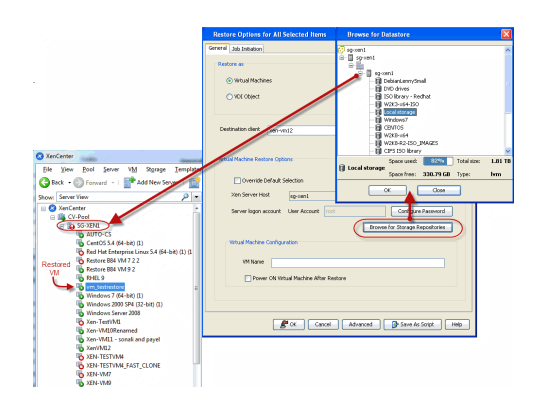

#### CONGRATULATIONS - YOU HAVE SUCCESSFULLY COMPLETED YOUR FIRST BACKUP AND RESTORE.

If you want to further explore this Agent's features read the **Advanced** sections of this documentation.

( Previous ) Next >

Quick Start Guide - Virtual Server iDataAgent (Xen)